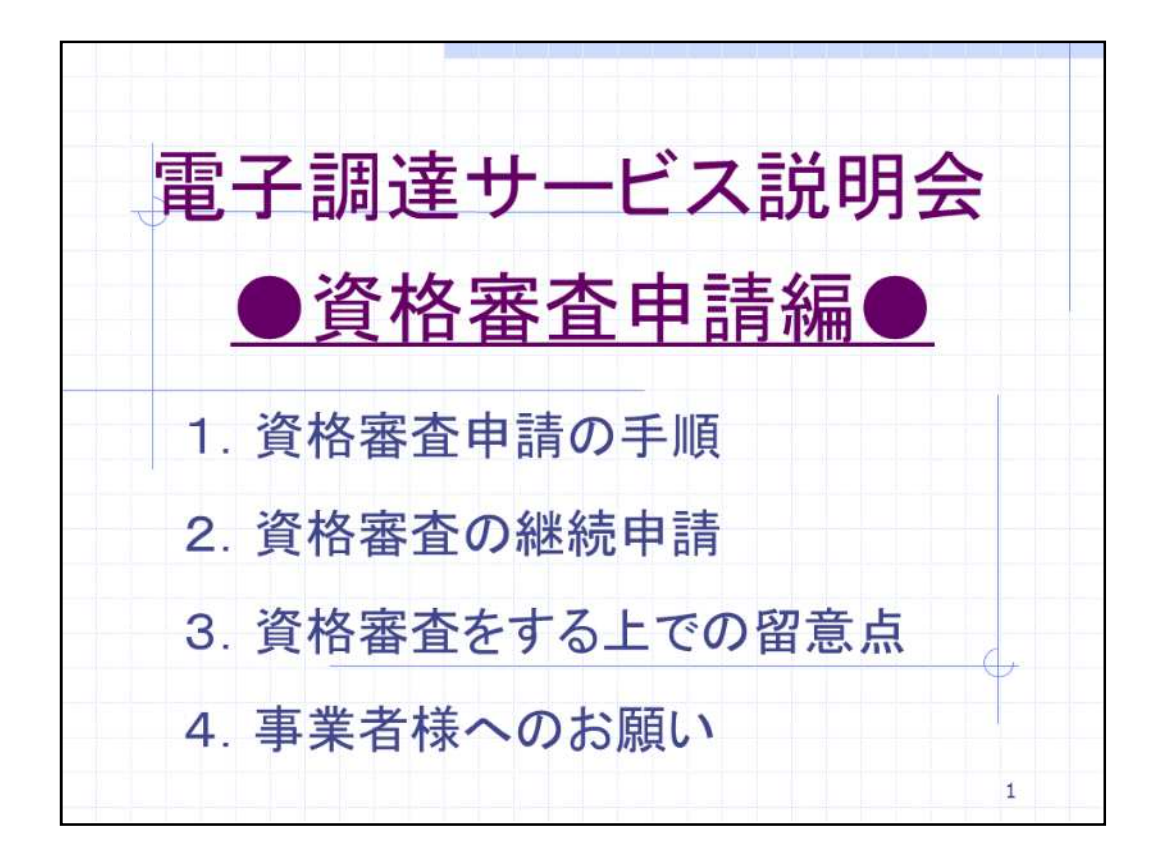

次に、電子調達サービスの資格審査申請についてご説明いたします。 資格審査申請編では、こちらの4項目を順番にご説明します。

1. 資格審査申請の手順、2. 資格審査の継続申請、3. 資格審査をする上での留 意点、4. 事業者様へのお願いとなります。

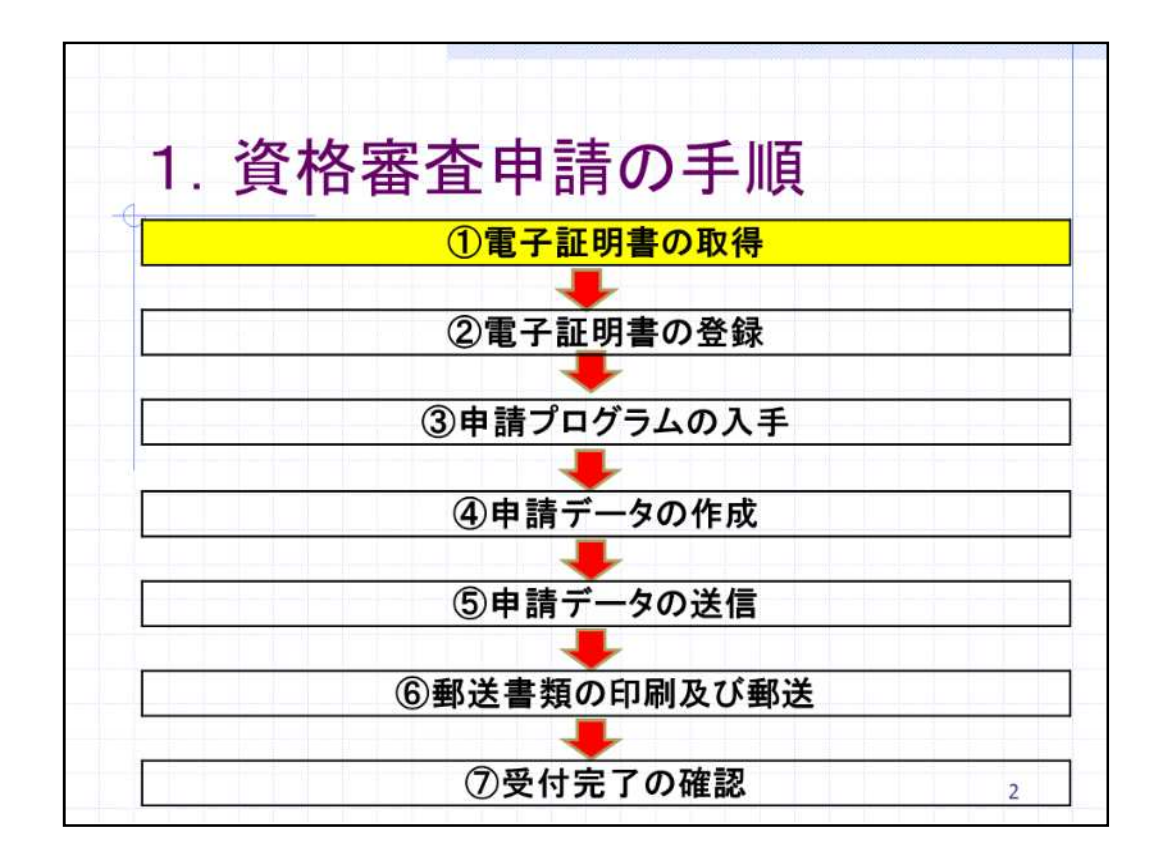

資格審査申請の手順について、こちらのチャートに従ってご説明します。 まず、資格審査申請の手順の電子証明書の取得についてご説明します。

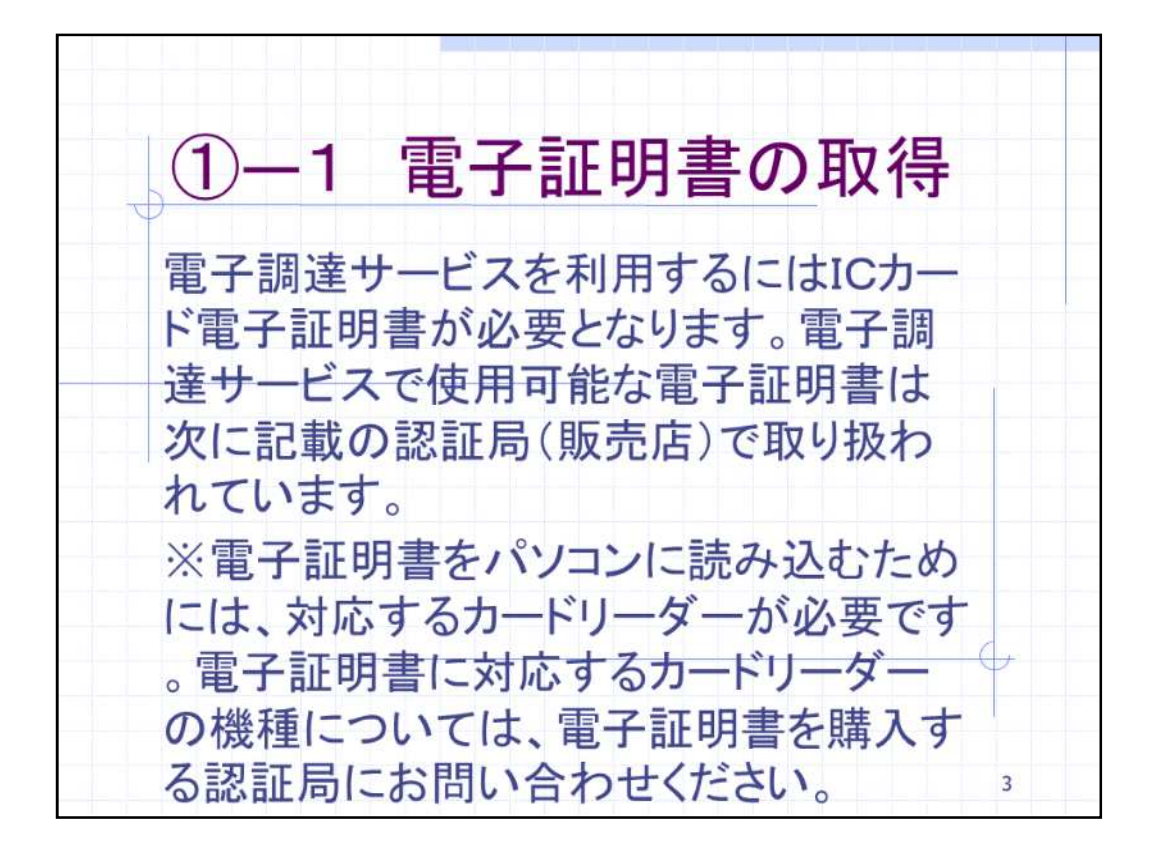

電子調達サービスを利用するにはICカード電子証明書が必要となります。電子調 達サービスで使用可能なICカード電子証明書は次に案内する認証局(販売店)で 取り扱われています。

電子証明書をお使いのパソコンに読み込むためには、対応するカードリーダーが 必要です。電子証明書に対応するカードリーダーの機種については、電子証明書 を購入する認証局にお問い合わせください。

| ①-2 電                     | 子証           | 明書の取得                                     |
|---------------------------|--------------|-------------------------------------------|
| ◎電子証明書<br>販売店)            | を取り扱         | っている認証局(                                  |
| 認証事業者名                    | 電話           | URL                                       |
| 株式会社NTTネオメイト              | 0120-851-240 | http://www.e-probatio.com/                |
| ジャパンネット株式会社               | 03-3265-9255 | http://www.japannet.jp/ca/                |
| 株式会社帝国データバンク              | 0570-011999  | http://www.tdb.co.jp/typeA/               |
| 東北インフォメーション・システムズ株<br>式会社 | 022-799-5566 | https://www.toinx.net/ebs/info.html       |
| 日本電子認証株式会社                | 0120-714-240 | http://www.ninsho.co.jp/aosign/index.html |
| 株式会社リーガル                  | 089-957-0494 | http://www.legal.co.jp/hojin/             |
|                           |              |                                           |

こちらがICカード電子証明書を取り扱っている認証局です。

ICカード電子証明書にはいくつかの種類がありますので、必ず電子入力コアシステム対応のものを購入してください。

こちらの一覧は、東京電子自治体共同運営サービスのホームページにも掲載されておりますのでご確認ください。

なお、電子調達サービスで使用するICカード電子証明書を東京都の入札システム において登録し使用することも可能です。

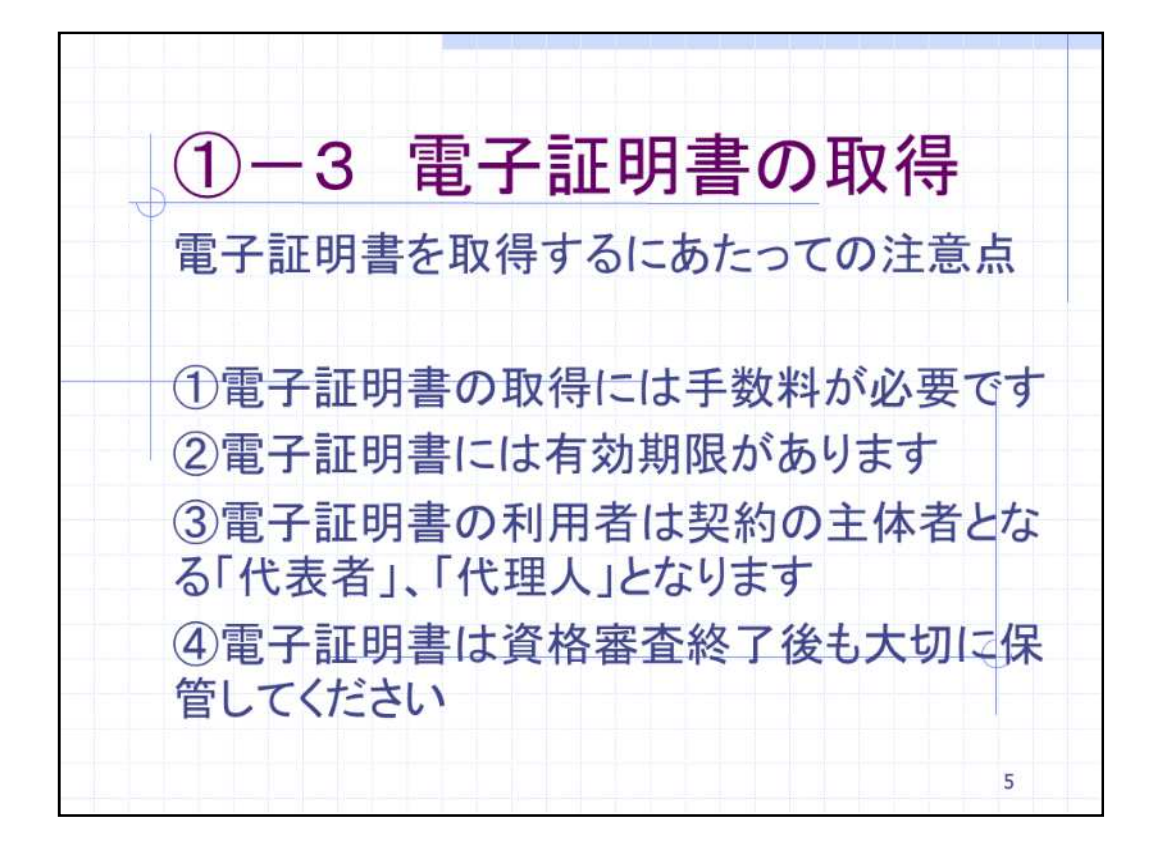

次に、電子証明書を取得するにあたっての注意点をご説明します。

電子証明書の取得には手数料が必要です。

電子証明書には有効期限があります。また、発行までに1か月程度を必要とする と思われます。認証局によって発行までの時間に違いがあるようですので、直接認 証局にご確認ください。

電子証明書の利用者は契約の主体者となる「代表者」、「代理人」となります。例 えば、国立市内に本店をお持ちの事業者様が国立市には本店で登録し、他自治体 には支店で登録する場合には本店と支店各1枚電子証明書が必要となります。な お、1枚の電子証明書で工事と物品の両方の種目に登録することができます。

電子証明書は資格審査終了後も大切に保管してください。電子証明書は資格審 査申請後も事業者の登録変更、電子入札の際に必要となるためです。

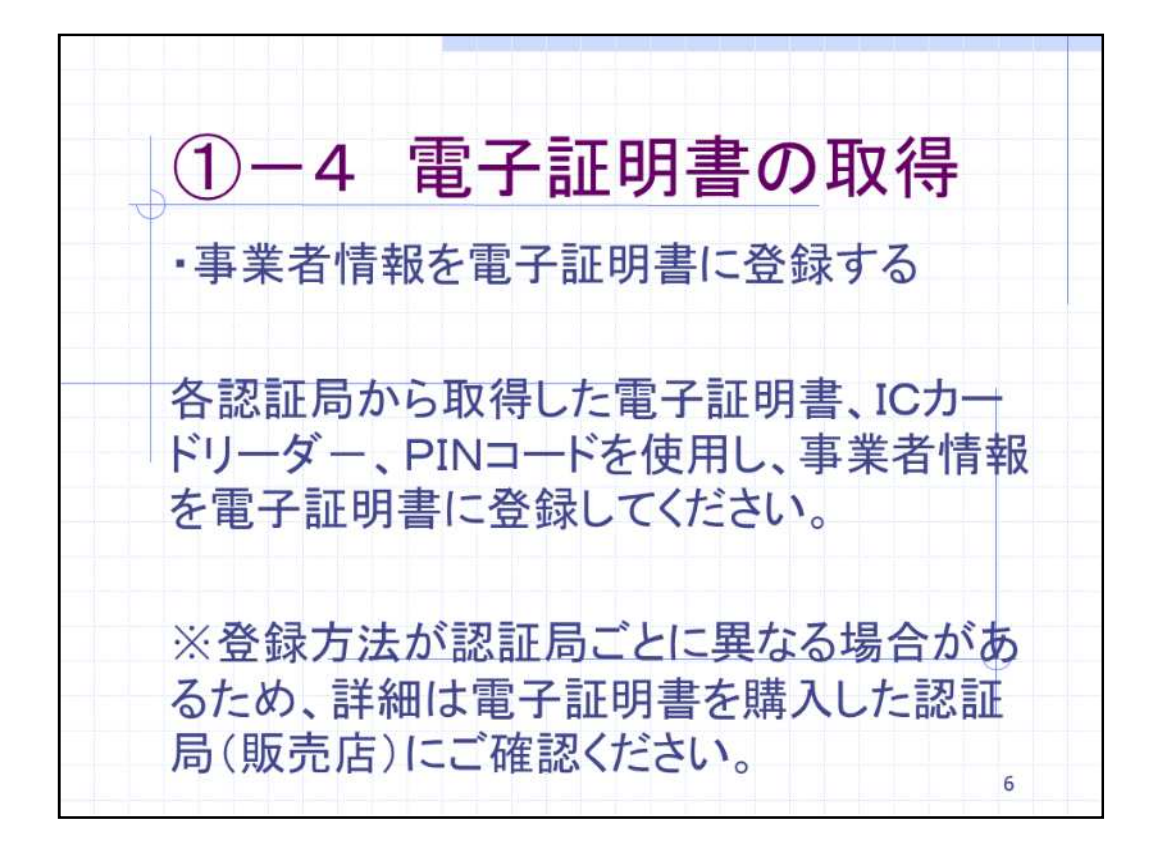

次に事業者情報を電子証明書に登録します。

各認証局から取得した電子証明書、ICカードリーダ - 、PINコードと呼ばれるICカ ード用のパスワードを使用し、事業者情報を電子証明書に登録してください。

登録方法がICカード電子証明書ごとに異なる場合があるため、詳細は電子証明書 を購入した認証局(販売店)にご確認ください。

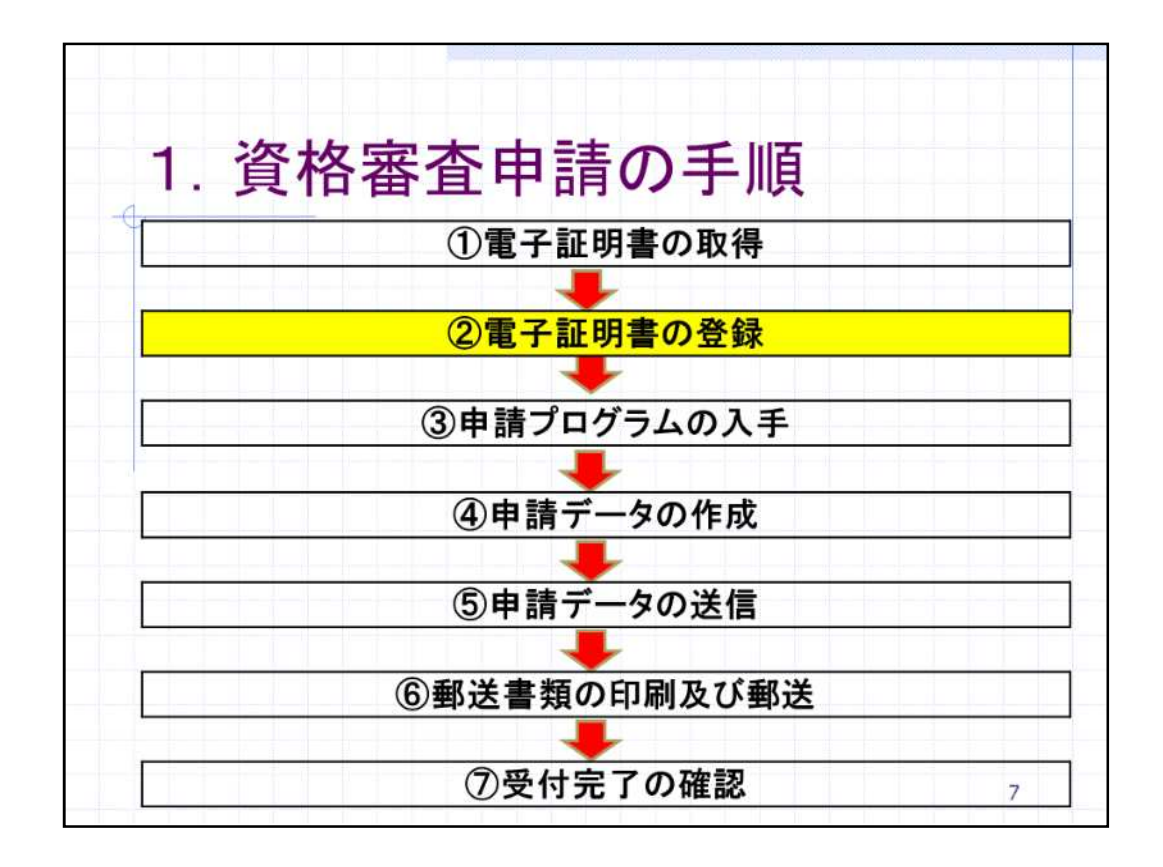

次に資格審査申請の手順電子証明書の登録についてご説明します。

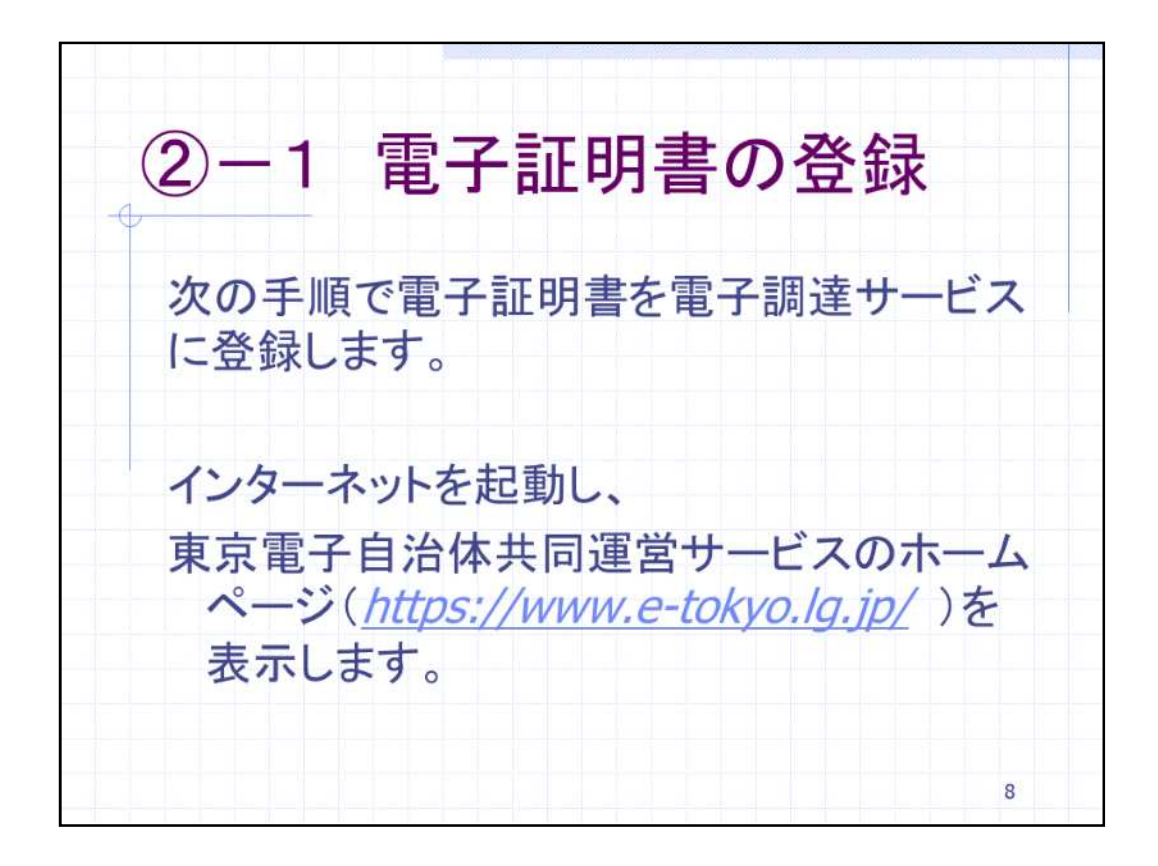

ICカード電子証明書を取得していただいた後、次の手順で電子証明書を電子調達 サービスに登録します。

まず、インターネットを起動し、東京電子自治体共同運営サービスのホームページ を表示します。

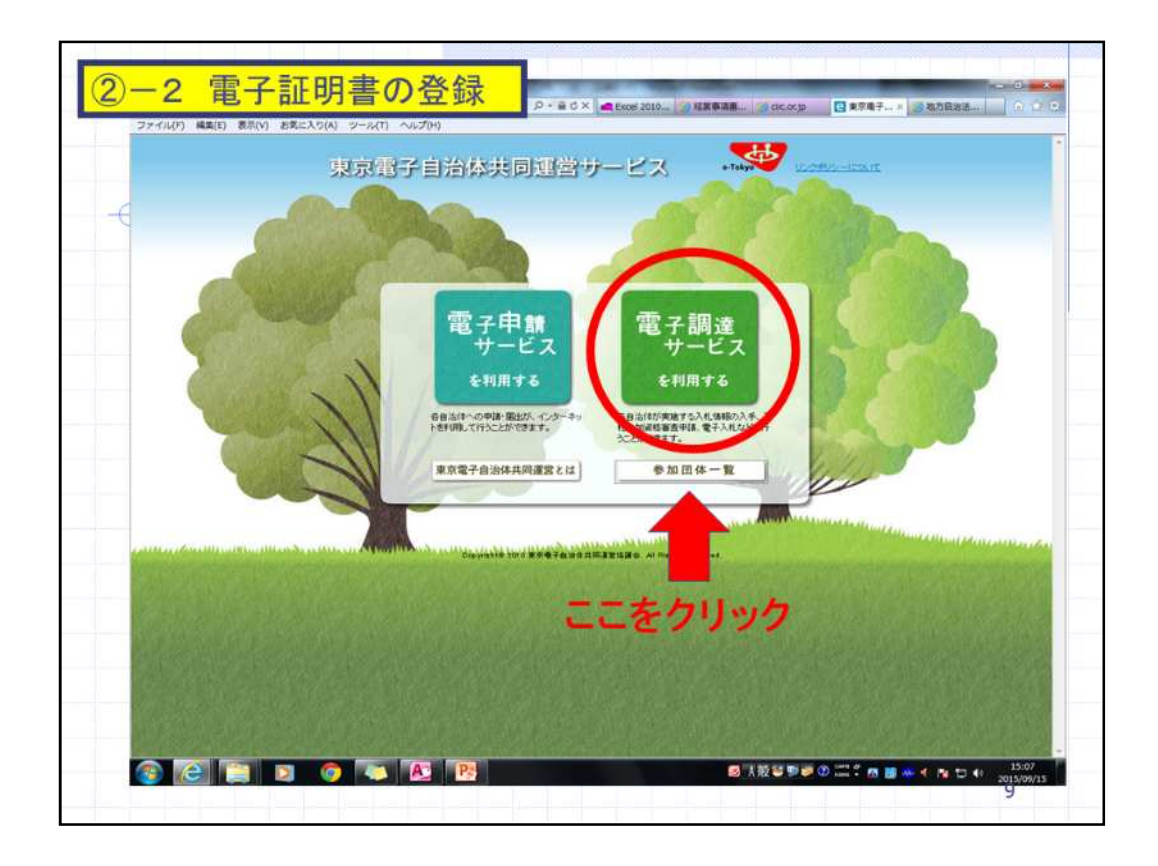

電子調達サービスのホームページを表示しましたら、「電子調達サービスを利用する」を選択します。

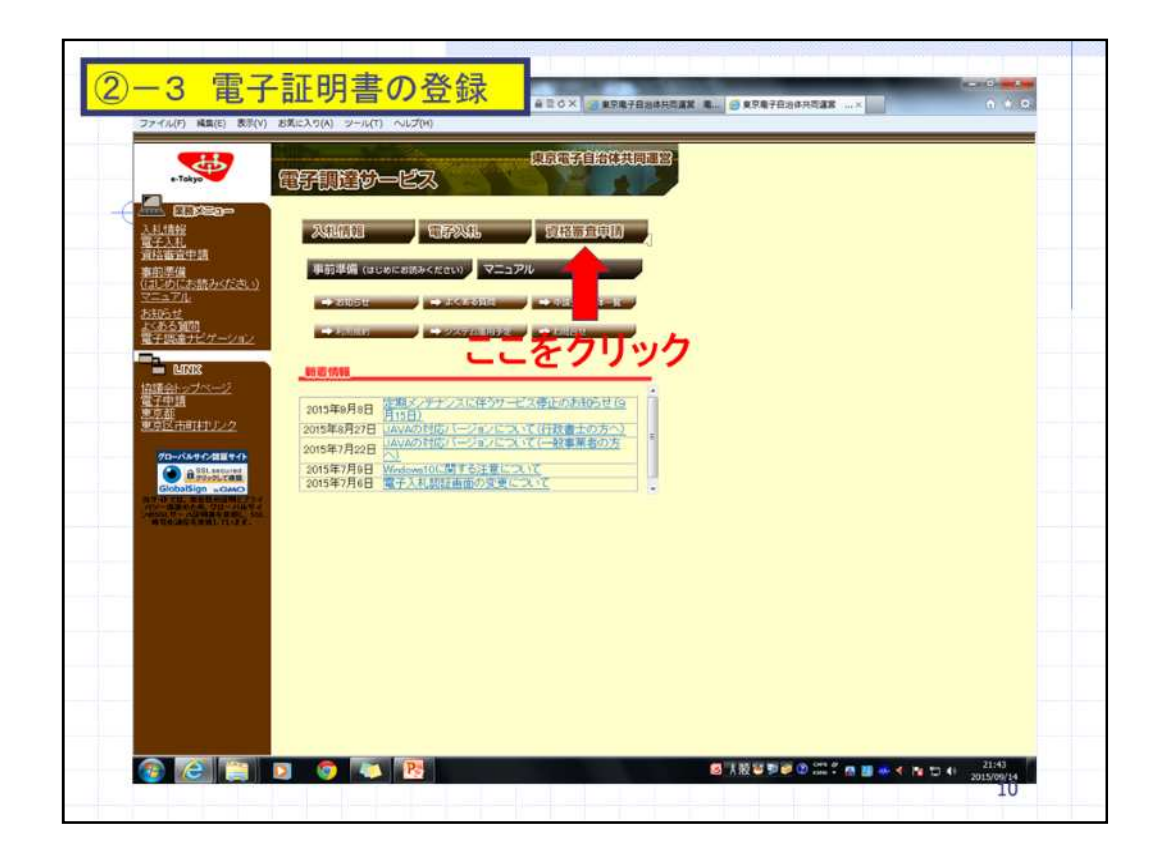

電子調達サービスのトップページが表示されたら、資格審査申請を選択します。 資格審査申請の項目では、電子証明書の登録や事業者情報の登録、登録内容の 変更を行うことができます。

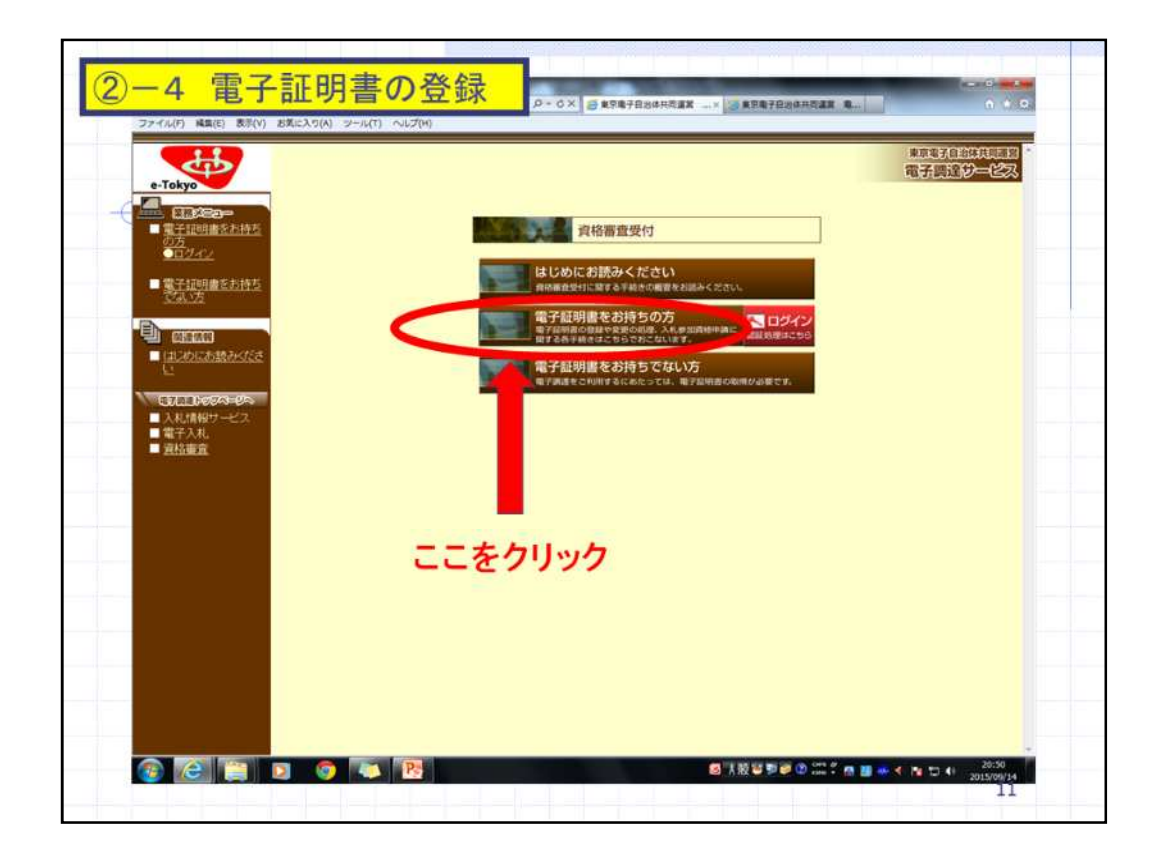

次に資格審査受付画面の「電子証明書をお持ちの方」を選択します。

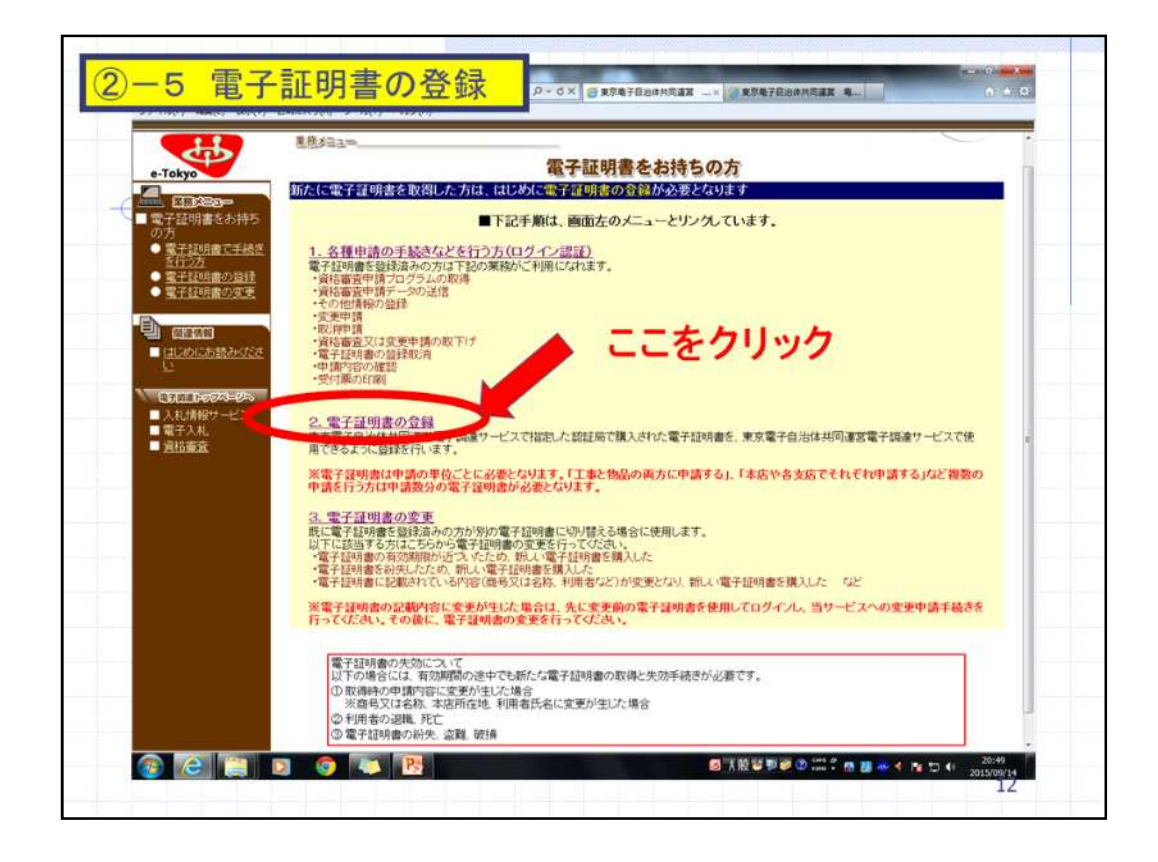

電子証明書をお持ちの方という画面が表示されますので、2番の「電子証明書の登録」を選択します。

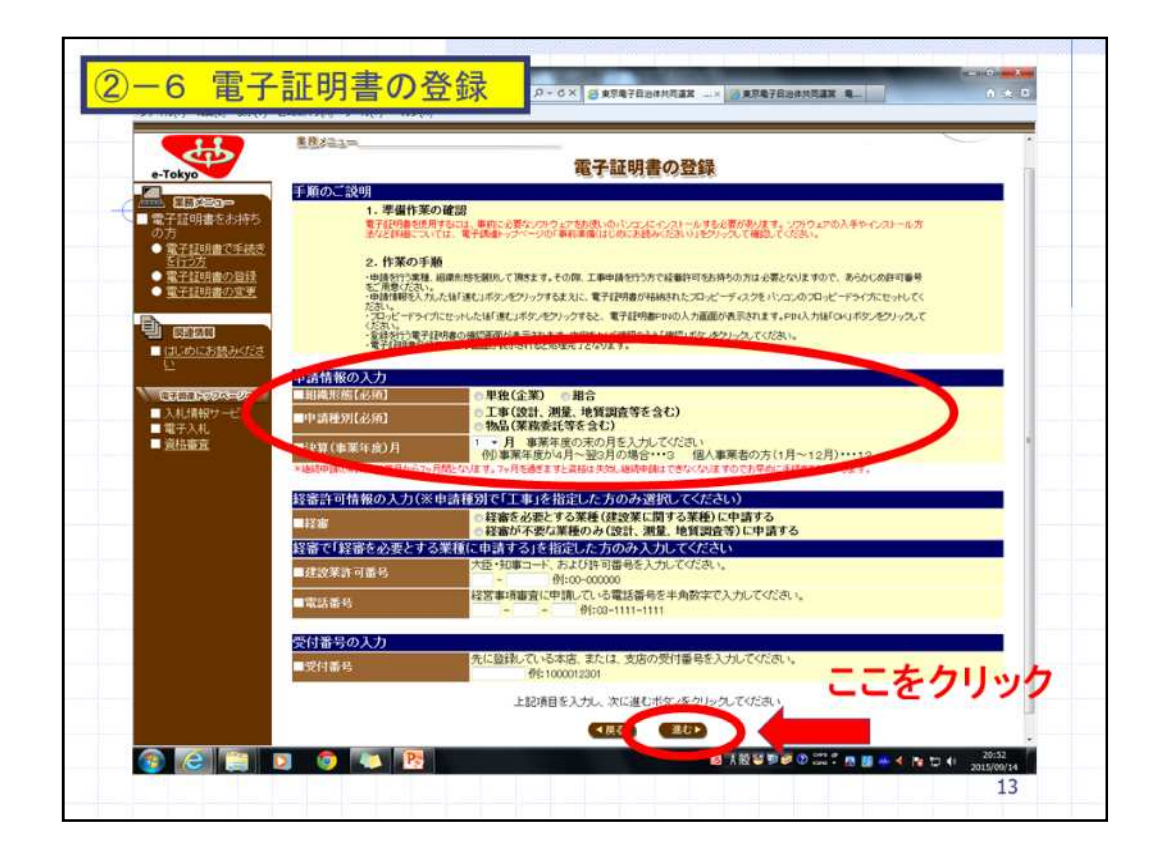

電子証明書の登録画面が開きましたら、次に、組織形態、工事又は物品などの申 請種別、決算月、を入力し次へ進むを選択してください。 なお、工事事業者様で経営事項審査を必要とする業種に登録をされる方は「経審 を必要とする業種」を選択し、建設業許可番号等を入力します。既に登録している

営業所がある場合にはその受付番号を入力します。

|                                                                                               | <b>集技</b> 委会会 | 波権審査申請サービス                                                                         |
|-----------------------------------------------------------------------------------------------|---------------|------------------------------------------------------------------------------------|
|                                                                                               |               | 電子証明書の登録                                                                           |
| の方<br>● <u>電子証明書で手続き</u><br><u>気行之方</u><br>● <u>電子証明書の変速</u><br>● <u>電子証明書の変更</u>             |               | キャンセルした場合は、画面左のメニューより再度処理を行ってください。<br>電子経明書Phnの入力画面が表示されます。PhN入力像「OKUボタンを押下してください。 |
| 2377684200000<br>2<br>2<br>2<br>2<br>2<br>2<br>2<br>2<br>2<br>2<br>2<br>2<br>2<br>2<br>2<br>2 |               | Web ページからのメタセージ                                                                    |
| <ul> <li>■ 入札:情報サービス</li> <li>■ 電子入札</li> <li>■ 置払審査</li> </ul>                               |               | AMELSPOURD9 / 2005年1,000     CK     CK     CK                                      |
|                                                                                               |               |                                                                                    |
|                                                                                               |               |                                                                                    |
|                                                                                               |               |                                                                                    |
|                                                                                               |               |                                                                                    |

次に進むを選択すると、PINコードと呼ばれる電子証明書用パスワードの入力を求められます。

認証局から受け取っているPINコードを入力します。今回はPINコードの認証に成功したものとして説明を進めます。

|                       | 星根本主主                   |                                          |                               | 資格審査申請サービス |
|-----------------------|-------------------------|------------------------------------------|-------------------------------|------------|
| e-Tokyo               | ]                       | 電子証                                      | 明書の登録                         |            |
| ■ 電子証明書をお持ち           | 証明書登録を行う申請情報            | 1                                        |                               |            |
| の方                    | 中請種別                    | I                                        |                               |            |
| 新士120月間 C 干統改<br>支行力力 | 相稱形態<br>建設業許可番号         | 12-123456                                |                               |            |
| 10日本の日本の1日本の1日本       | 電話番号                    | 03-XXXX-9999                             |                               |            |
| A THAT HE WAS A       | 大学月本支圧の受付番号             | 3/H<br>1023-56789                        |                               |            |
| D man                 | 申請種別、組織形態               | に誤りがないか確認して                              | ください。                         |            |
| ■はじめにお読みでださ           | 登録する電子証明書の内容            | 穿は以下のとおりです                               |                               |            |
| 5                     | 証明書シリアル番号               | 3355697                                  | -0                            |            |
| REAL PROPERTY         | 2行者                     | 2004年12月17日~2006年12月1<br>株式会社データバンク TDB電 | 7日<br>子認紅局                    |            |
| ■入札請報ワービス             | 商号又は名称                  | 株式会社共同第一                                 |                               |            |
| 電子入札                  | 登記上の本店所在地<br>利用者        | 東京都想送芝99丁目9番9号<br>井岡 一郎                  |                               |            |
| - ADDAMAR             | ER-CLOSE                | Laboration, "Laboration Daries For       | ぶんし、んまえと思えたのまたいはまた            |            |
|                       |                         | THO, ARLS C REPRING (REPSTICAL)          | C 77973 OC NET LEMBIT SERVICE | £7.        |
|                       |                         | 610                                      | ( 10 UT)                      |            |
|                       | 1.エラーが発生した場合はこちらの       | 両面が実行されます。                               |                               |            |
|                       | 1.00 0.0000 0.000 0.000 | ARRANGE BOLDS - 1 TOPLE A.               |                               |            |
|                       |                         |                                          |                               |            |
|                       |                         |                                          |                               |            |
|                       |                         |                                          |                               |            |
|                       |                         |                                          | 2 2 3 5 125                   |            |
|                       |                         |                                          | 「たクリック                        |            |
|                       |                         |                                          | - ( / / / /                   |            |

PINコードが認証されると、電子証明書の登録画面が表示されます。 電子証明書の登録内容に誤りがないことを確認して、確認を選択します。

| (T)                                                         | 来想发出二==                                           |                             | 資格審査申請サービス |
|-------------------------------------------------------------|---------------------------------------------------|-----------------------------|------------|
| e-Tokyo                                                     |                                                   | 電子証明書の登録                    |            |
| ■電子証明書をお持ちの方                                                | 電子証明書登録正常終了<br>電子証明書は正常に登録されまし<br>あ、て申請を行う場合は、次に満 | た。<br>むをかしったしてログインを行ってください。 |            |
| <ul> <li>         ・110000000000000000000000000000</li></ul> |                                                   | 201827                      |            |
|                                                             |                                                   |                             |            |
| - C                                                         |                                                   |                             |            |
| ■ 入札は開始サービス                                                 |                                                   |                             |            |
| ■電子入札<br>■ 宮松南宜                                             |                                                   |                             |            |
|                                                             |                                                   |                             |            |
| -                                                           |                                                   |                             |            |
|                                                             |                                                   |                             |            |
|                                                             |                                                   |                             |            |
|                                                             |                                                   |                             |            |
|                                                             |                                                   |                             |            |
|                                                             |                                                   |                             |            |

電子証明書の登録完了が表示されます。以上で電子証明書の登録は完了です。

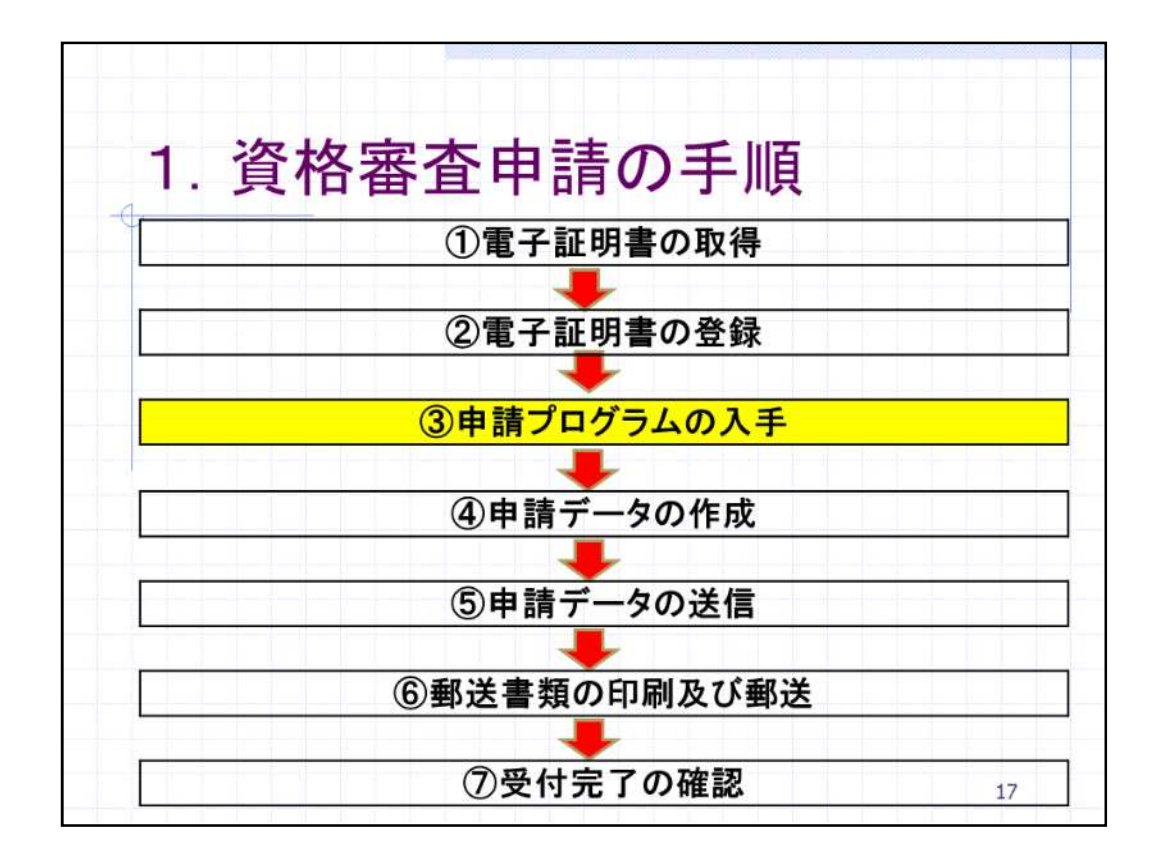

続きまして、資格審査申請の手順の電子調達サービスへログインと申請プログ ラムの入手についてご説明します。

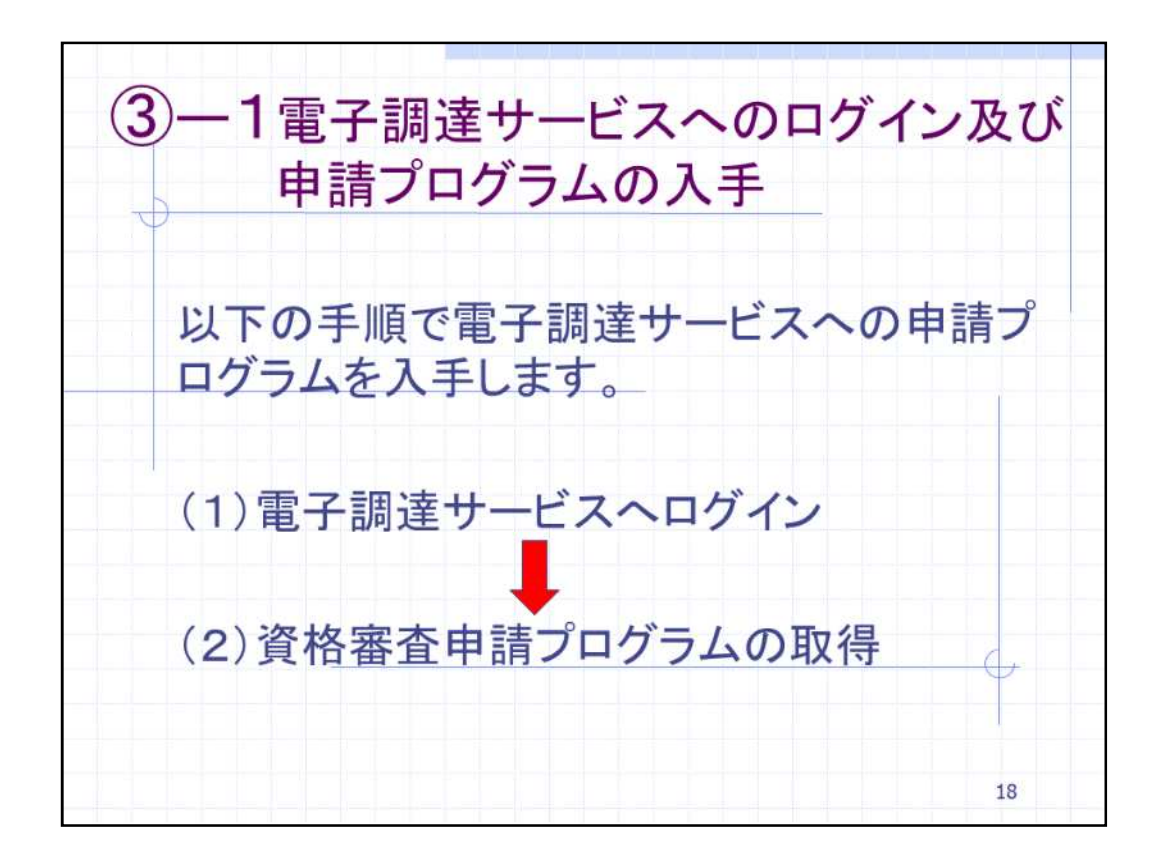

まず、申請プログラムを入手するため、電子調達サービスへログインします。電子 調達サービスへのログインとは、先ほど登録した電子証明書の登録に基づき電子 調達システムに接続することを言います。

ログイン後、電子調達サービスの申請プログラムを営業所等のパソコンへ取得する ことができます。

| ③-2 電子調達サー<br>10.cr/datas11240bas<br>27.74(5) 編集(2) 第7(V) 83                                                                                                    | <mark>ービスへのログイン及び申請プ</mark> ロ<br>top <b>rifike書中ははWirkOctorymun</b> (RSDeptificCentur ター<br>tic>15(A) ツール(T) ヘレプ(M) | コグラムの入手<br>3× 3 年9年9日20日共2年、                                                                                                    | - 0 0                                   |
|----------------------------------------------------------------------------------------------------|----------------------------------------------------------------------------------------------------|----------------------------------------------------------------------------------------------------|-----------------------------------------|
| ・Tokyo           ● Tokyo           ● デス提明書を加持ち           ● ジノイン           ● 愛子提明書を加持ち           ● ジノイン           ● 愛子提明書を加持ち           ● ジノイン           ● 愛子提明書を加持ち           ● ジノイン           ● 愛子提明書を加持ち           ● 愛知書言           ● 図加書ご           ● 愛知書言           ● 愛知書言           ● 漫話重言           ● 漫話重言 | 16 LU<br>中404<br>第73<br>第74<br>第74<br>第74                                                                           | <u> 京格留意受付</u><br>かしたお読みください<br>産世がに、除する手様なの電気を減らくえてい、<br><b> 証明度をお持ちの方</b><br>単学生のでは、すってい、<br>正明度をお持ちでない方<br>品知度をお持ちでない方<br>風気とい時所するにとなってい、電力試明度の000000000000000000000000000000000000 | ************************************    |
|                                                                                                    |                                                                                                    | <b>8</b> 77.双背雪罩 @ com                                                                                                    | © ■ • < № □ 4 21.00<br>2015/00/14<br>19 |

では、具体的な方法を実際の画面でご説明します。先程の資格審査受付画面の電 子証明をお持ちの方のログインを選択します。

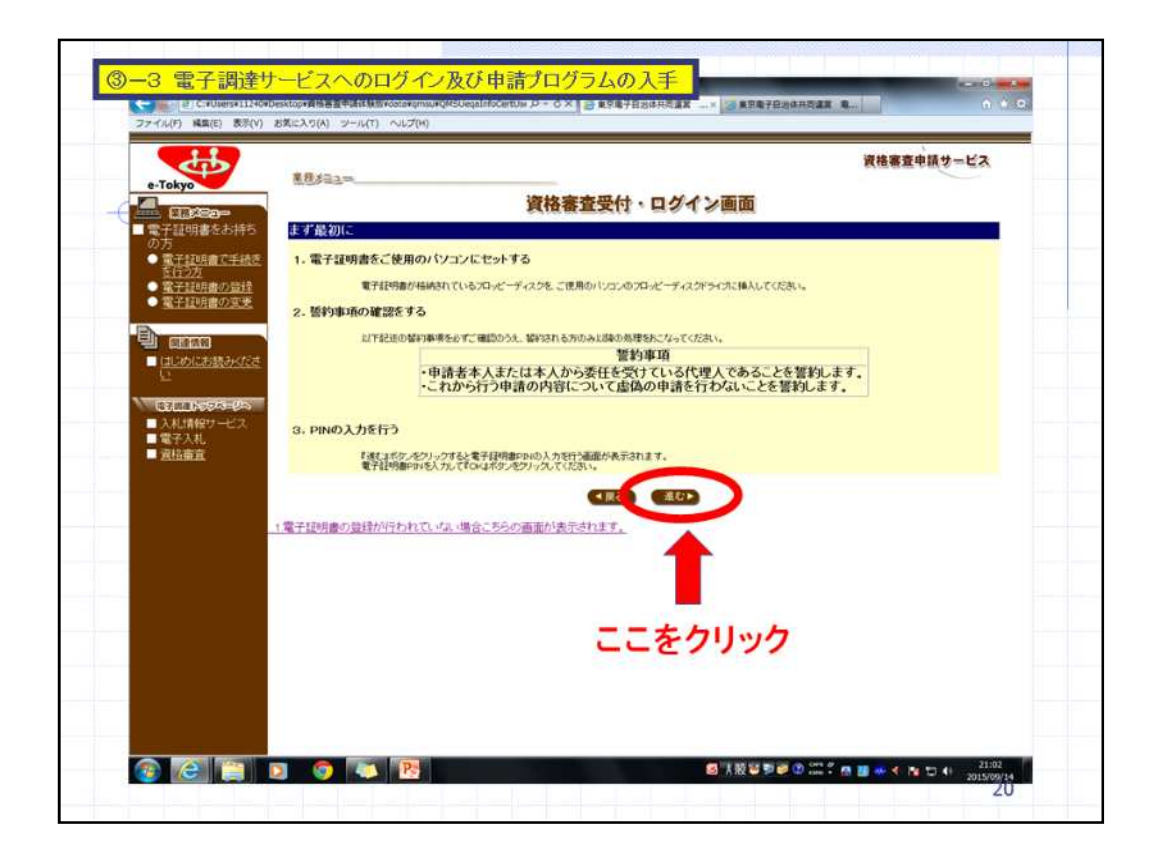

ログインの案内画面が表示されます。 電子証明書とカードリーダーをパソコンにセットし、進むを選択します。

|                                                |                                                                                  | 資格審査申請サービス |
|------------------------------------------------|----------------------------------------------------------------------------------|------------|
| e-lokyo                                        | 資格審査受付・ログイン画面                                                                    |            |
| ■電子証明書をお持ち<br>の方                               |                                                                                  |            |
| <ul> <li>電子記明書で手続き<br/>気行2方</li> </ul>         | キャンセルした場合は、画面左のメニューより再度処理を行ってくだれ、<br>電子13月巻のハックンカ画をがま示されます。 phy 2 力像(のに)がな 体振り 2 | interna a  |
| <ul> <li>電子証明書の管理</li> <li>電子証明書の支更</li> </ul> |                                                                                  |            |
| E) and                                         |                                                                                  |            |
|                                                |                                                                                  |            |
| REAL PROPERTY OF                               | Web ~~5/#6/0×9/E-5                                                               |            |
| ■入札情報サービス<br>■第三人札                             | ▲ 実際にはPIN入力局のダイアログが出ます。 ここでは実新に成功したものとして美面徴移します。                                 |            |
| ■直枯南直                                          |                                                                                  |            |
|                                                | СК                                                                               |            |
|                                                |                                                                                  |            |
|                                                |                                                                                  |            |
|                                                |                                                                                  |            |
|                                                |                                                                                  |            |
|                                                |                                                                                  |            |
|                                                |                                                                                  |            |
|                                                |                                                                                  |            |

進むを選択するとPINコード入力画面が表示されますので、PINコードを入力します。

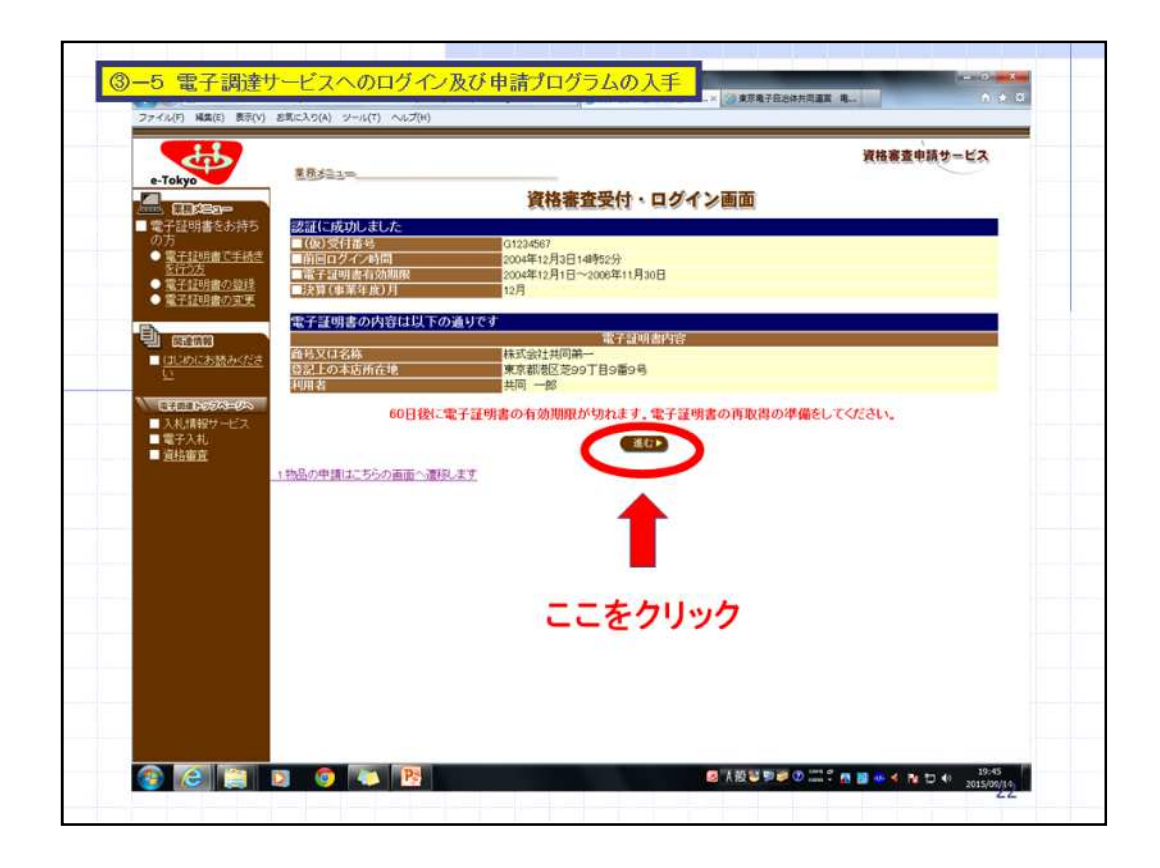

電子証明書が承認されたらログイン完了です。 電子証明書の承認後、画面の内容を確認し、進むを選択します。

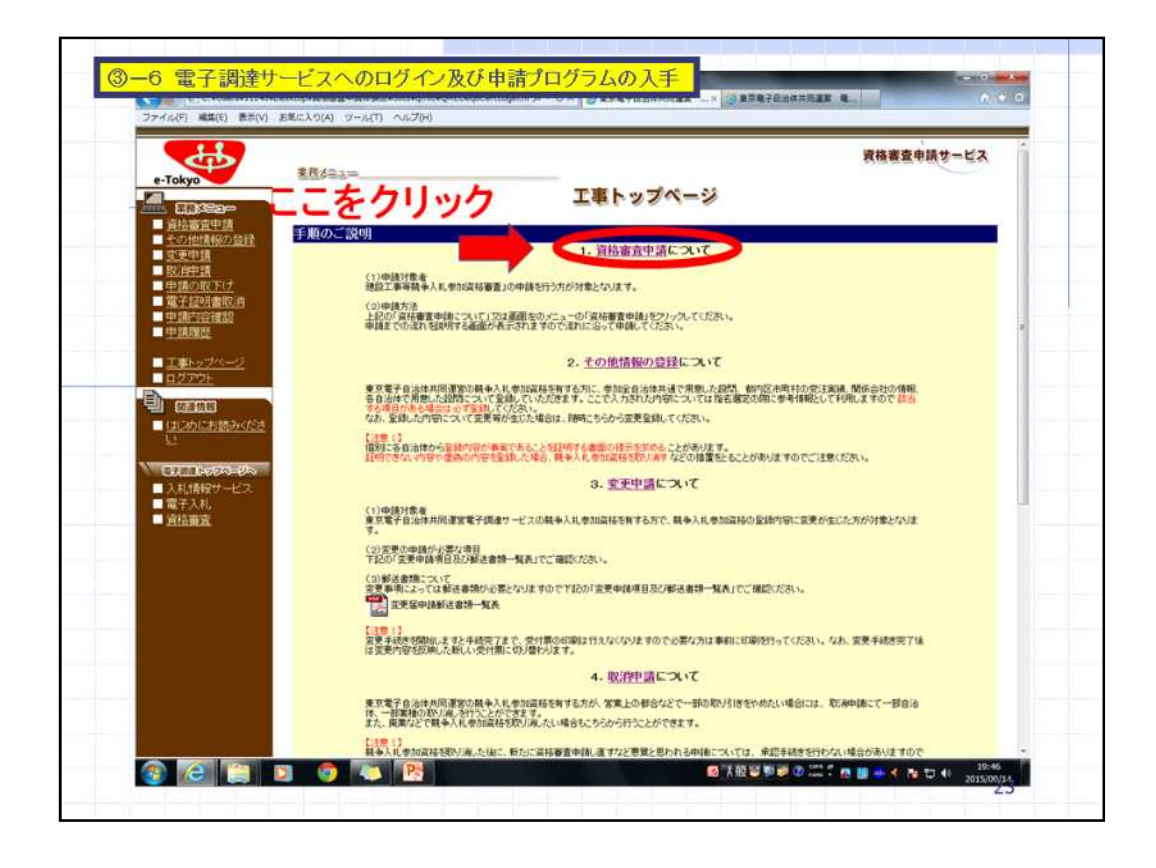

続きまして、資格審査申請プログラムの取得を行います。 先程の電子証明書ログイン画面から進むを選択すると、工事又は物品のトップ ページが表示されます。

こちらの画面の「1.資格審査申請について」を選択します。

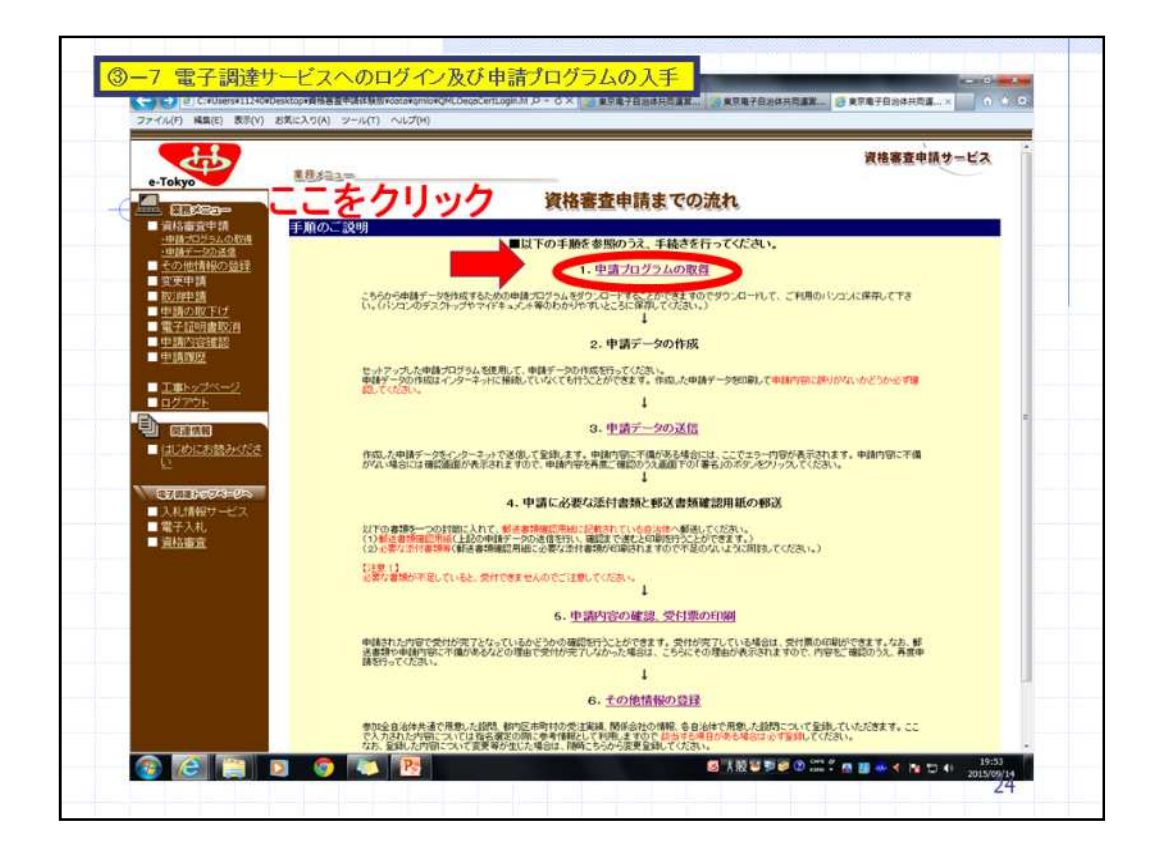

次に、資格審査申請までの流れの画面が表示されたら、電子調達サービスに事業 者情報を登録するためのプログラムをダウンロードします。「1.申請プログラムの 取得」を選択します。

ダウンロードしたプログラムをデスクトップなどに保存し、本プログラムを使用して データ作成した後に、作成したデータを電子調達サービスへ送信することにより、 事業者情報をシステムに登録することができます。

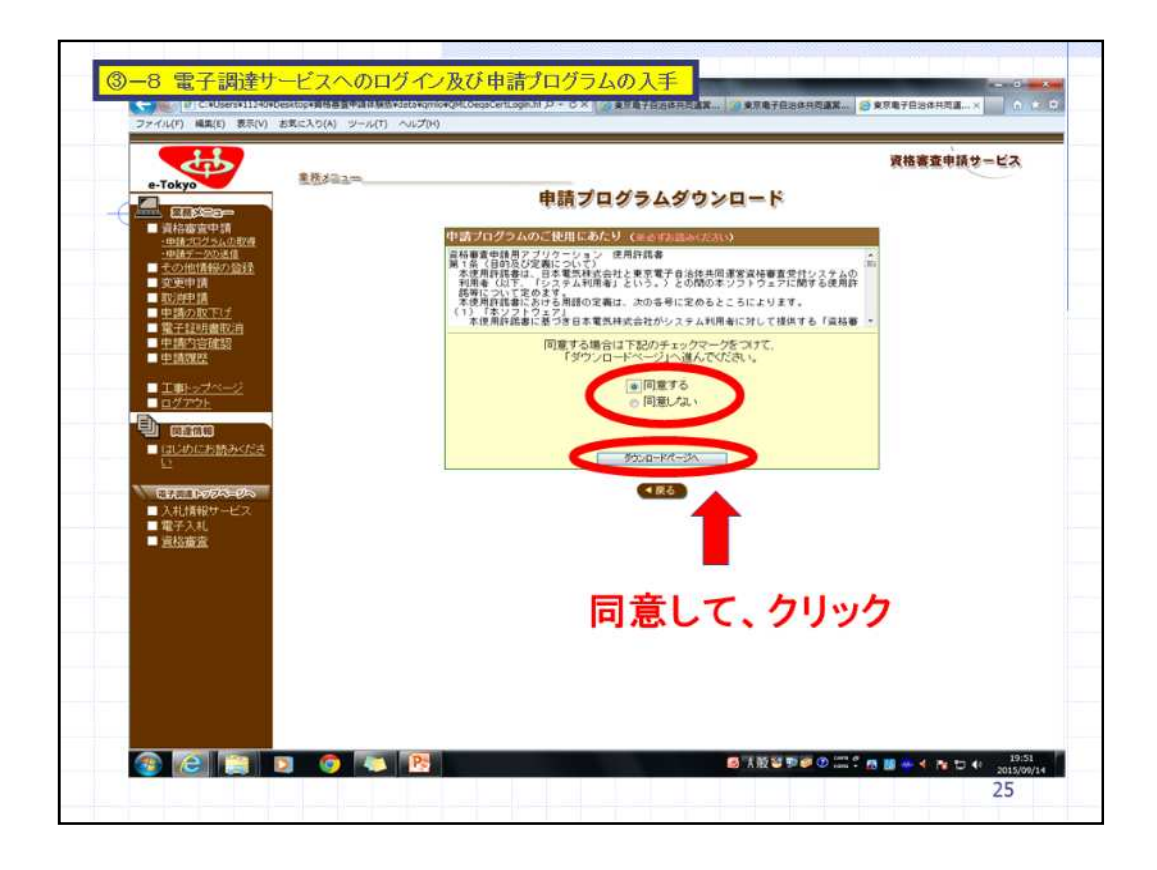

画面が移動しましたら、資格審査申請用アプリケーション使用許諾書に同意し、事業者情報の資格審査申請プログラムのダウンロードページへ進みます。

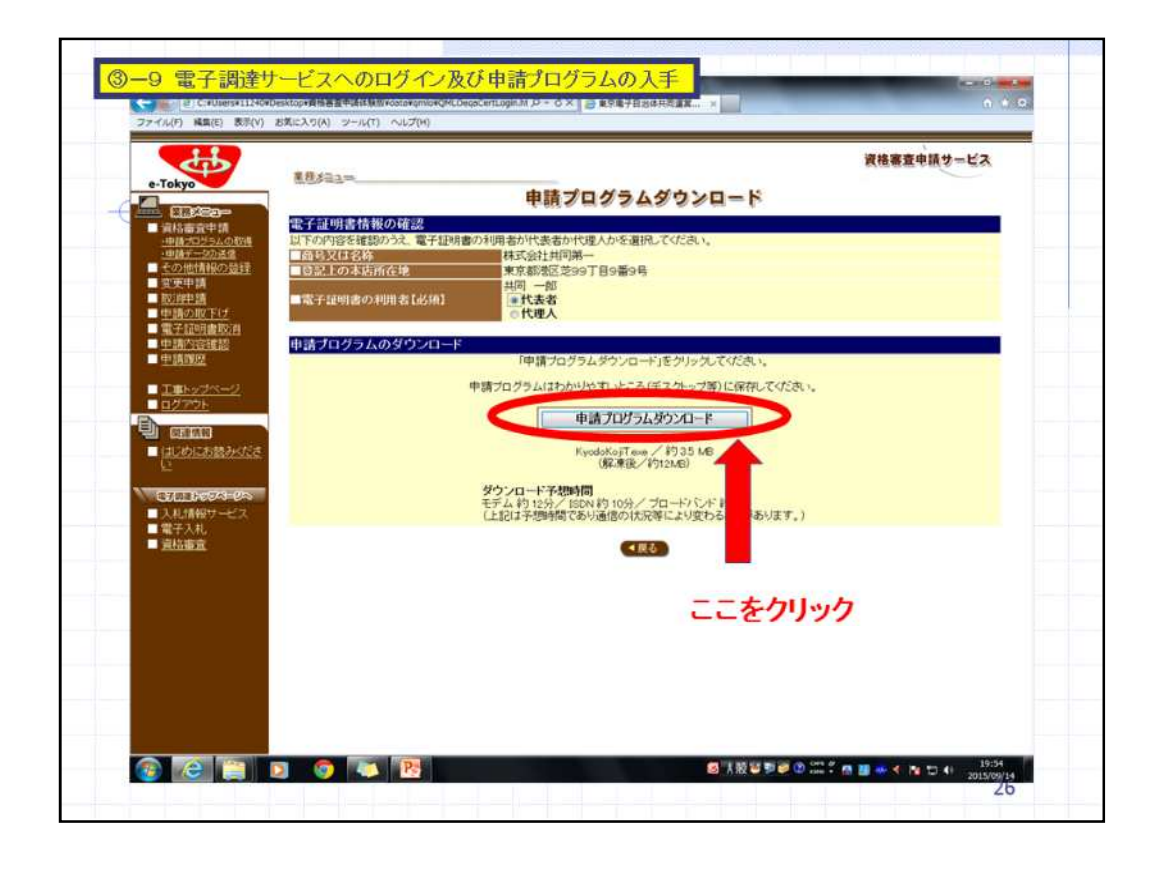

申請プログラムダウンロードページが表示されたら、電子申請の利用者を代表者 又は代理人からを選択し、申請プログラムをダウンロードします。 ダウンロードするプログラムはデスクトップ等パソコンのわかりやすい場所に保管し てください。

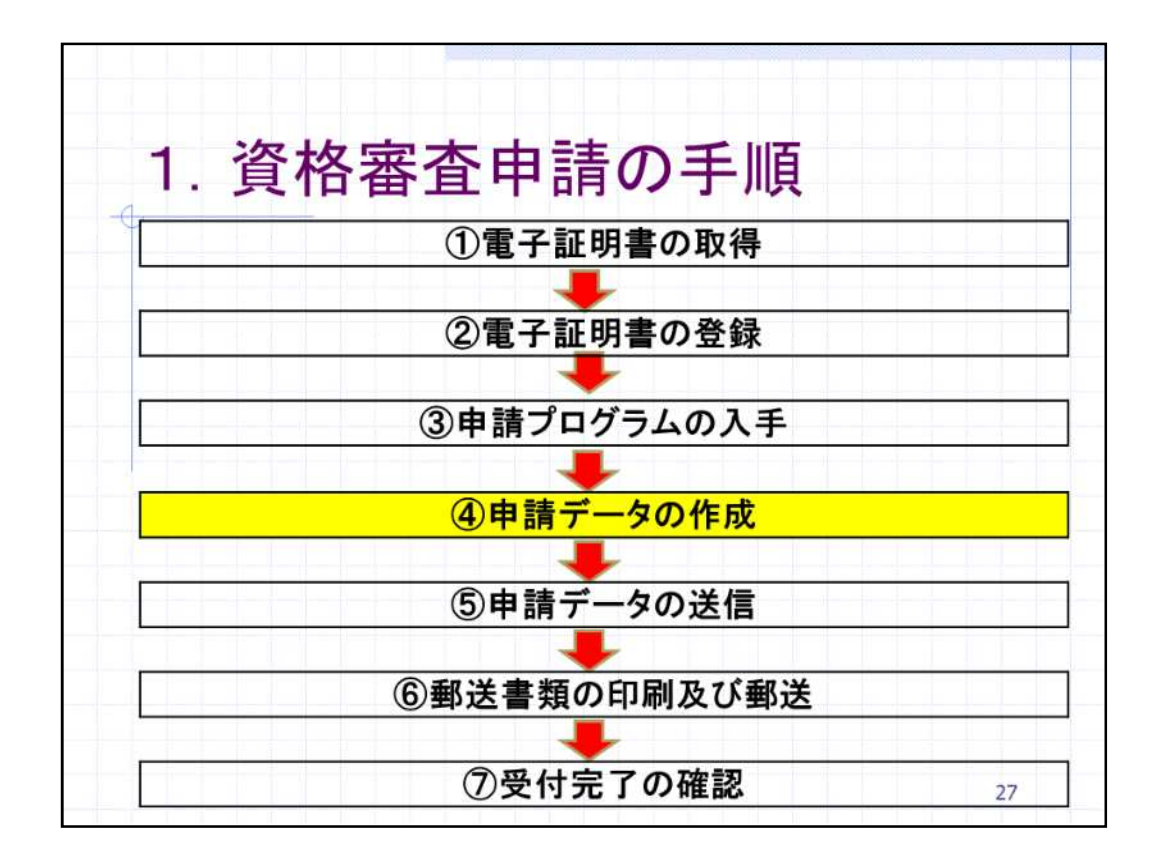

続きまして、資格審査申請の手順の申請データの作成について説明します。

申請データの作成 (4) - 1ダウンロードしたプログラムを使用して、電 子調達サービスに申請するデータを作成し ます。 申請データの作成は、電子調達サービスの ホームページに掲載されている競争入札参 加資格申請の手引きを確認のうえ行ってくだ さい。 28

先程ダウンロードしたプログラムを使用して、電子調達サービスに申請する事業者 様のデータを作成します。

データの作成については、電子調達サービスのホームページに掲載されている競 争入札参加資格申請の手引きを確認のうえ行ってください。

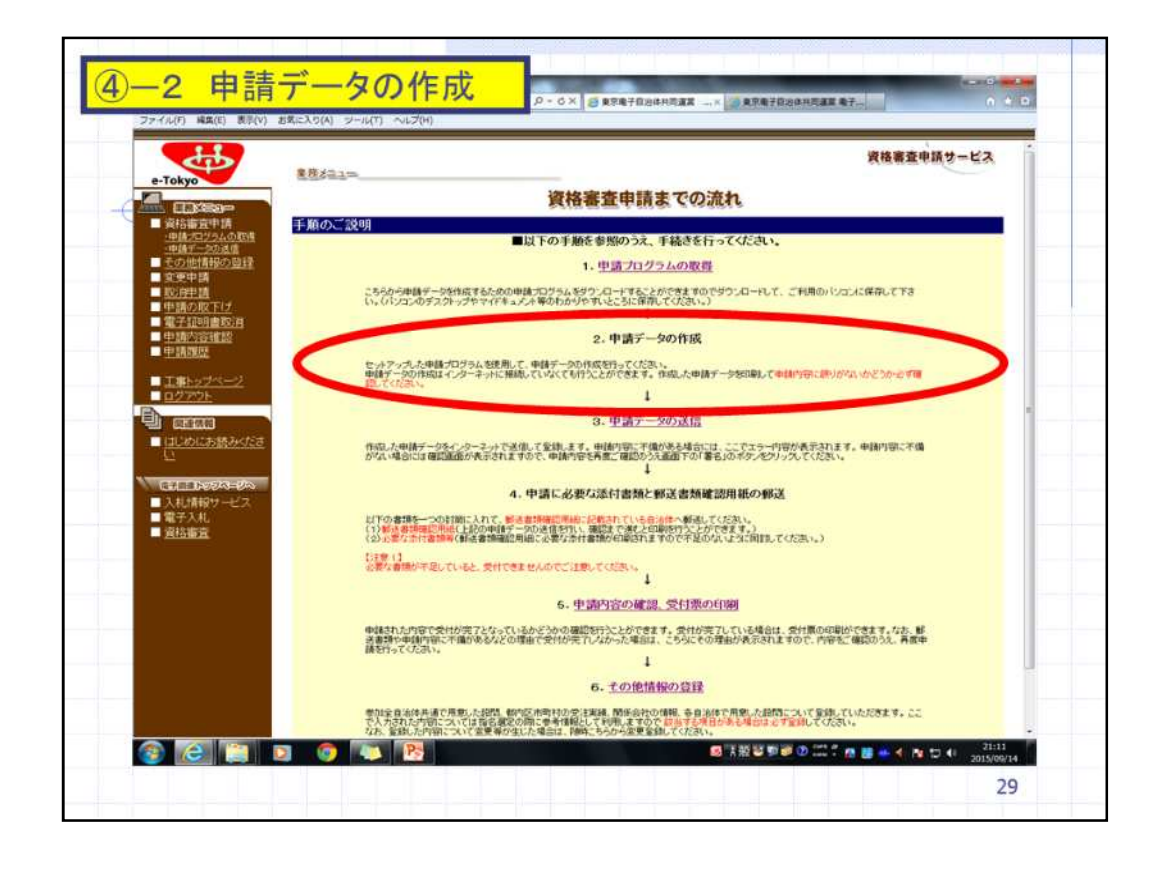

営業所等のパソコンにダウンロードしたシステムを使用して、申請データを作成しま す。

なお、申請データの作成については、自治体側に参考画面がないため前の画面と 口頭での説明となります。

(4)-3 申請データの作成 1. ダウンロードした申請プログラムは圧縮さ れているため、解凍します。デスクトップ等に 保存したプログラムをダブルクリックします。 2. 解凍後のフォルダの保存場所が表示され ます。変更せずに「OK」をクリックします。 3. デスクトップ上に表示されるフォルダを開 き、「SinseiKojiT. exe」(工事)又は「Sinse iBuppinT. Exe」(物品等)を選択します。こ れ以外のアイコンは実行しないでください。

1.ダウンロードした申請プログラムは圧縮されているため、解凍します。デスクトッ プ等に保存したプログラムをダブルクリックします。デスクトップ以外の場所に保存 した方はそちらから実行してください。

2. 解凍後のフォルダの保存場所が表示されます。 変更せずに「OK」をクリックします。

3. デスクトップ上に表示されるフォルダを開き、「SinseiKojiT.exe」(工事)又は「 SinseiBuppinT.Exe」(物品等)を選択します。これ以外のアイコンは実行しない でください。それ以外のアイコンを実行すると送信時にエラーとなることがあります。 次に、起動したプログラムの入力方法についてご説明します。

(4)-4 申請データの作成 4. 申請プログラムが起動します。競争入札参加 資格申請手引きに従い入力を行ってください。 5. 申請内容を入力する際に、参考となる資料は 履歴事項全部証明書、各種納税証明書と、申請 業種に応じて経営事項審査、財務諸表等です。 6. 入力を完了する場合は「終了」を選択します。 「終了確認画面」が表示されます。データをすぐ に送信する場合には「チェックする」を選択し、入 カ内容を確認してください。 31

まず、4.申請プログラムが起動します。競争入札参加資格申請手引きに従い入力 を行ってください。

申請内容を入力する際に参考となる資料は5のとおり、履歴事項全部証明書、各 種納税証明書と、申請業種に応じて経営事項審査、財務諸表等です。

6.入力を完了する場合は「終了」を選択します。「終了確認画面」が表示されます。 データをすぐに送信する場合には「チェックする」を選択し、入力内容を確認してくだ さい。

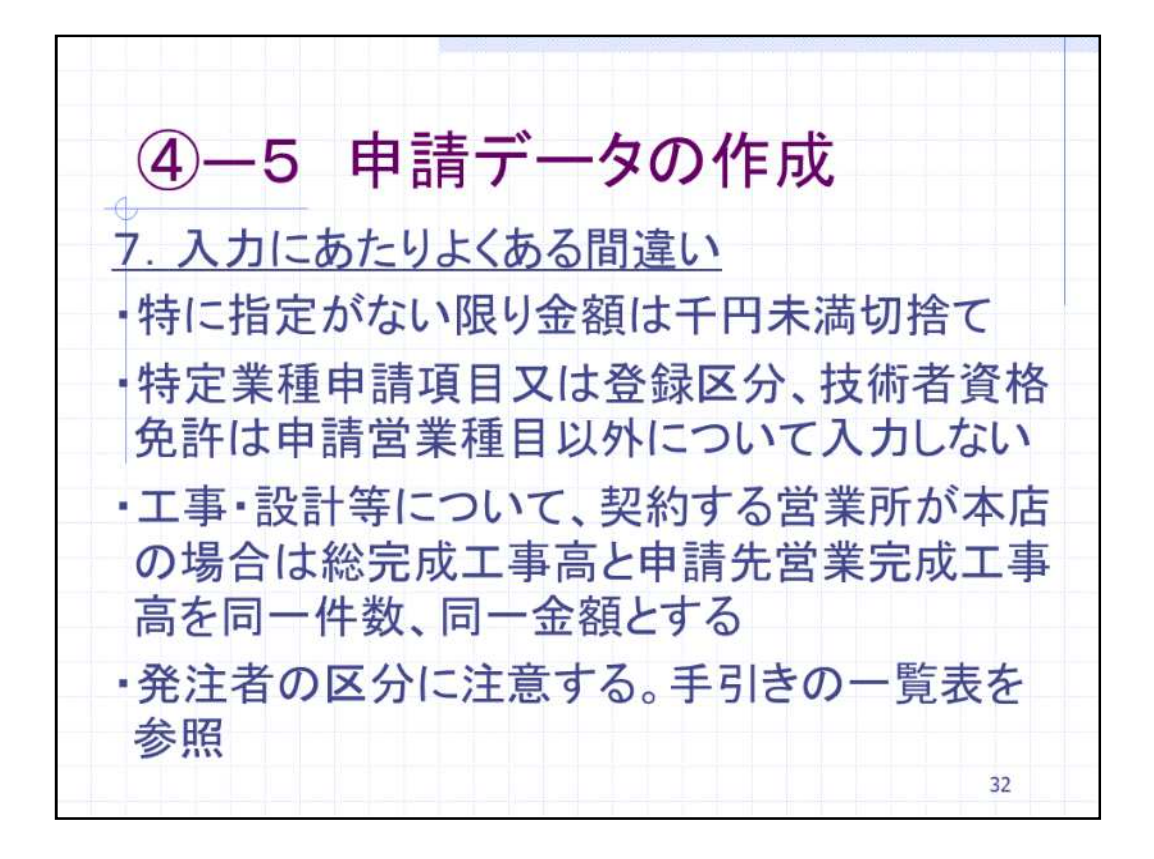

7.現在審査を行っている中で、入力にあたりよ〈ある間違いについてご説明します 。

まず、特に指定がない限り金額は千円未満切捨てで入力してください。

次に、特定業種申請項目又は登録区分、技術者資格免許といった資格等の入力欄は申請営業種目以外について入力しないでください。

第3に、工事・設計等について、契約する営業所が本店の場合は総完成工事高と 申請先営業完成工事高を同一件数、同一金額してください。

・各種目について過去の実績を入力する際には、発注者の区分に注意してください。 。手引きの一覧表を参照し、誤りの内容ご注意ください。

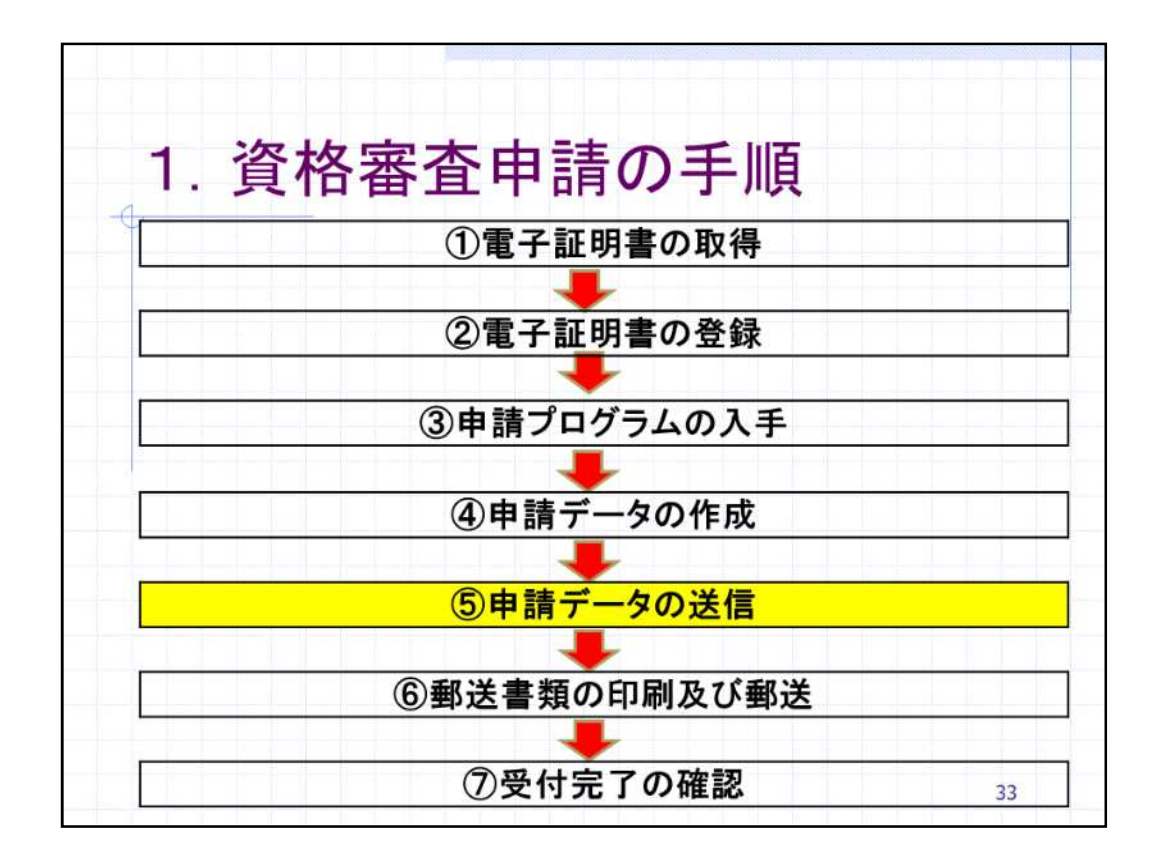

それでは、次の資格審査申請の手順申請データの送信に移ります。

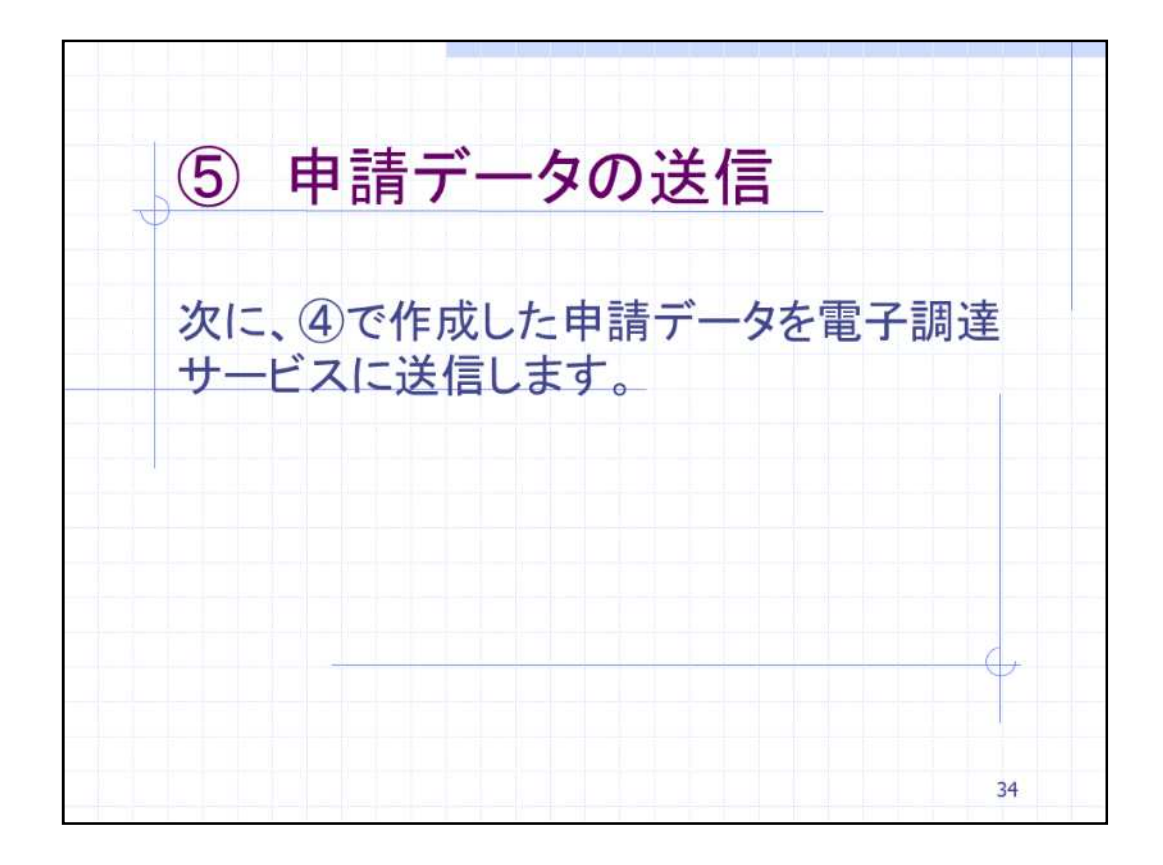

ここでは、 で作成した申請データを電子調達サービスに送信する方法をご説明します。

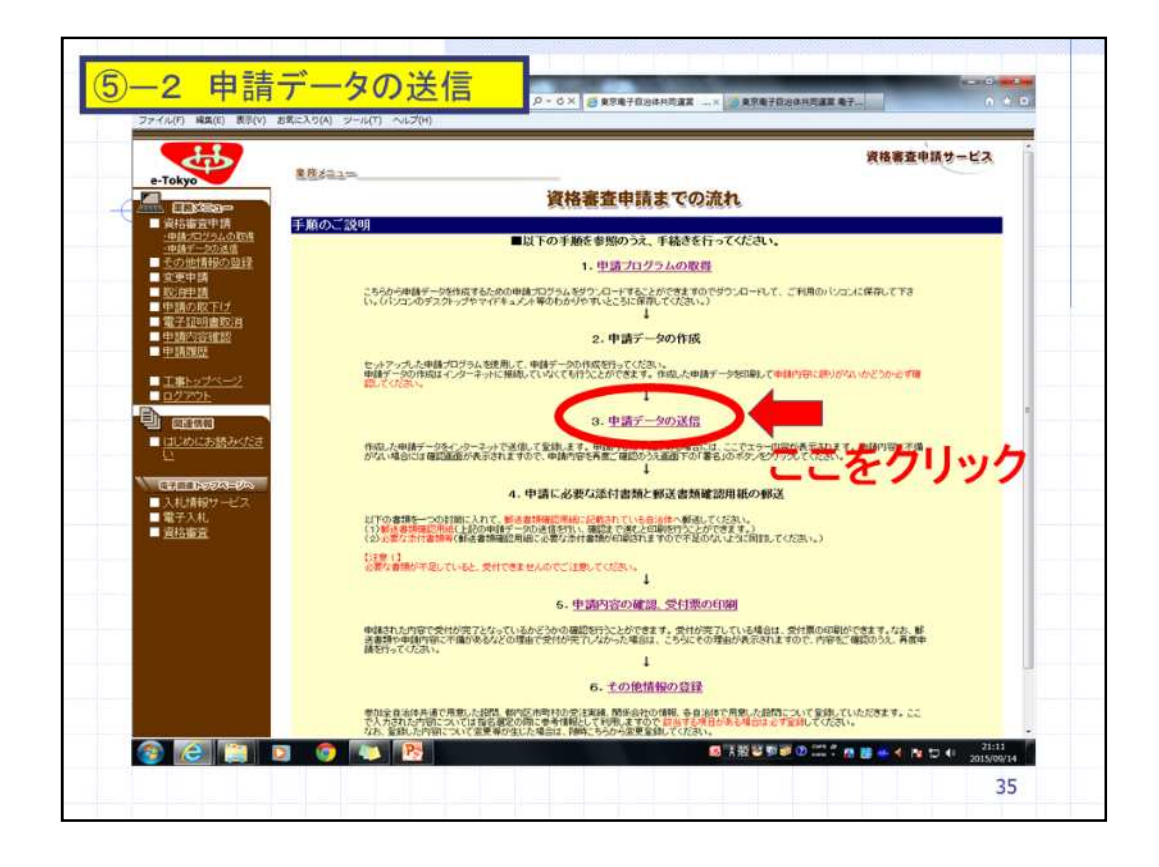

で申請プログラムでデータを作成し、次に作成した申請データを電子調達サービスに送信します。 資格審査申請までの流れ画面の「3.申請データの送信」を選択します。

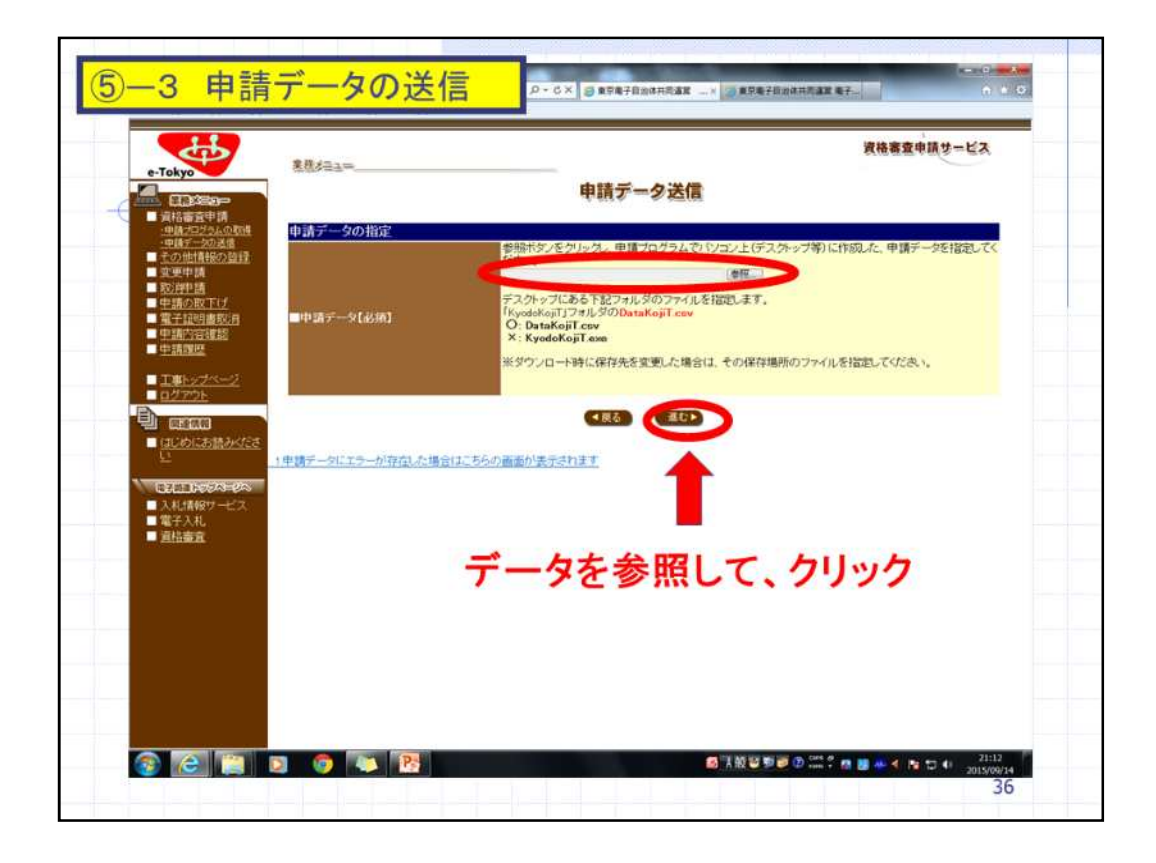

データ送信画面に移動しますので、作成した申請データの保管場所を指定して進 むを選択します。

| e-Tokyo                                                                                                    | · · · · · · · · · · · · · · · · · · · |                                | 資格審査申請サービス |
|----------------------------------------------------------------------------------------------------|---------------------------------------|--------------------------------|------------|
|                                                                                                    |                                       | 申請內容確認                         |            |
| ■資格審査申請                                                                                                    | 申請された基本内容は以下の                         | のとおりです                         |            |
| 中国プログラムの政権                                                                                                    | ■受付番号                                 | 1023456789                     |            |
|                                                                                                    | ■申請先自治体                               | 新闻区 足立区                        |            |
| TOTICIAINO CORRE                                                                                                    | ■建設業許可能号                              | 12-123456                      |            |
| The second second secon | ■商号又は名称                               |                                |            |
| thistophy Fig.                                                                                                    | マリガナ                                  | キョウドウダイイチ                      |            |
| 電子協同會設備                                                                                                    | 名称                                    | 林式会社共同第一                       |            |
| 中請內容確認                                                                                                    | ■代表者                                  |                                |            |
| 中国的短                                                                                                    | ラリルナ                                  | キョウトウィチロウ                      |            |
| and the second second                                                                                                    | NS .                                  | 用可一部                           |            |
| □ <u>T</u> #ky://ページ                                                                                                    | Million Company                       | 17.200/#BCELER                 |            |
| - <u>0272E</u>                                                                                                    | ● 本島町111年。                            | 100-11/07                      |            |
| E                                                                                                    | 前去地                                   | 東京都洲区等のの丁目の間の長                 |            |
| THE DEPUT                                                                                                    | 「登記」の本店所在地                            | 東京都港区芝99丁目9番9号                 |            |
| 110のにお読みべたさ                                                                                                    | 一代導入                                  |                                |            |
| 1 <u>1</u>                                                                                                    | ーラリガナ                                 | キョウドウ ゴロウ                      |            |
| THE PARTY OF                                                                                                    | 氏名                                    | 相同 五郎                          |            |
|                                                                                                    | 支店名                                   | 東京支店                           |            |
|                                                                                                    | - 投稿                                  | 東京支店長                          |            |
| 電松調査                                                                                                    | 目的者                                   | 4121 - 142                     |            |
| - Annara                                                                                                    | 1.75<br>a.17                          | 一部の 二部                         |            |
|                                                                                                    | PTL/M                                 | 果水,又活用一詳<br>(7), 2000 (1000    |            |
|                                                                                                    | FAYER.                                | 03-9998-1000                   |            |
|                                                                                                    | X-1.7FL-2                             | topo@tokup.com                 |            |
|                                                                                                    |                                       | <b>家様コード 防</b> 度               |            |
|                                                                                                    | 中請某種                                  | 1 递路捕装工事                       |            |
|                                                                                                    |                                       | 2 橋りょう工事                       |            |
|                                                                                                    |                                       |                                |            |
|                                                                                                    | E                                     | 記内容を一確認识さ、「署名」ホタンをクリックすると申請内容で | と宮姆します。    |
|                                                                                                    |                                       | また、内容に修正された所には、「民気」からってフリック    | ·æ 9 .     |

申請内容確認画面に切り替わりましたら、申請内容に誤りがないか確認し、「署名」 を選択します。「署名」を選択すると申請内容が電子調達サービスに送信されます。

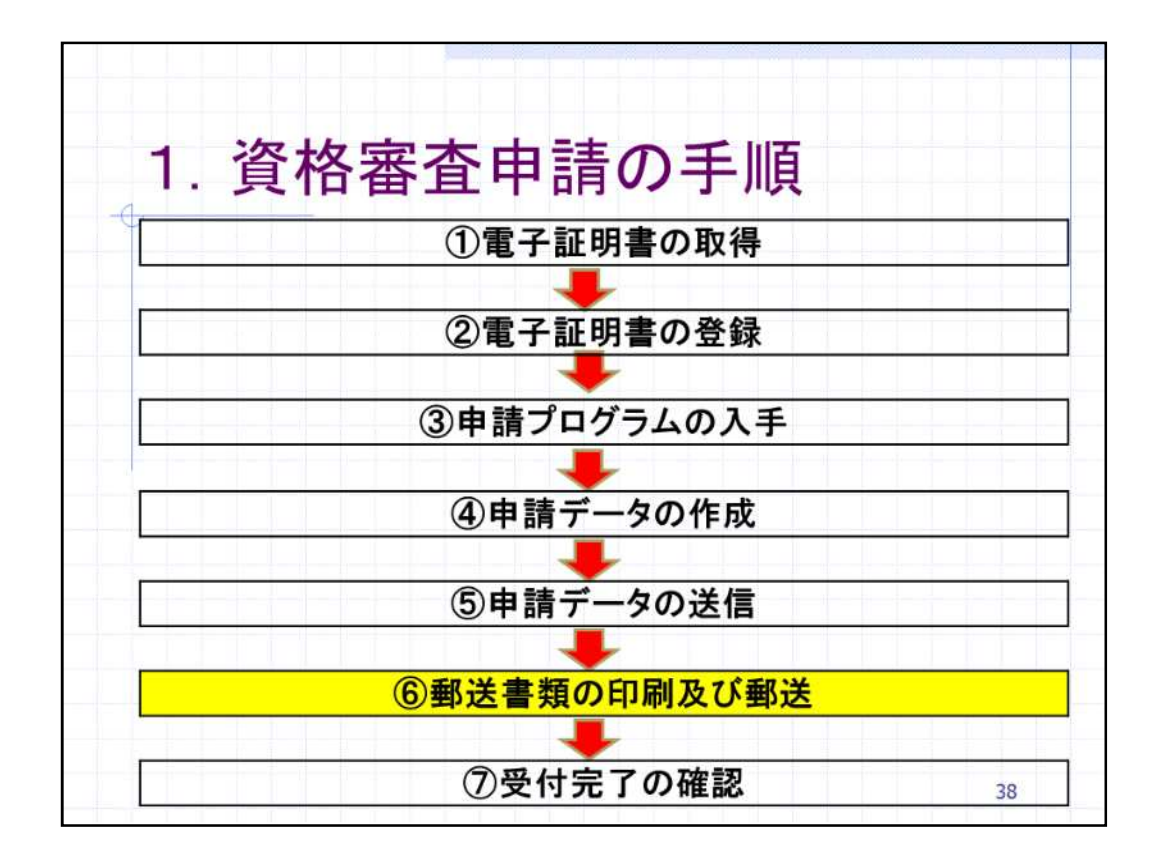

続きまして、資格審査申請の手順 郵送書類確認用紙等を審査担当自治体へ郵 送について説明します。

⑥-1郵送書類の印刷及び郵送 申請データの送信が完了後、郵送書類確認 用紙を印刷し、添付資料と一緒に審査担当 自治体へ郵送します。 申請データの審査を担当する自治体は、登 録を希望した自治体から自動で決定されま す。国立市にのみ登録を希望した場合には 、国立市が審査となります。 39

申請データの送信が完了後、この後ご説明する郵送書類確認用紙を印刷し、添付資料と一緒に審査担当自治体へ郵送します。

その後、申請データと郵送資料の内容を審査担当自治体が確認し、資格審査申請 を承認します。

審査担当自治体は入札参加を希望した自治体の中から自動で決定されます。国 立市のみ選択した場合には、国立市が資格審査担当自治体となります。

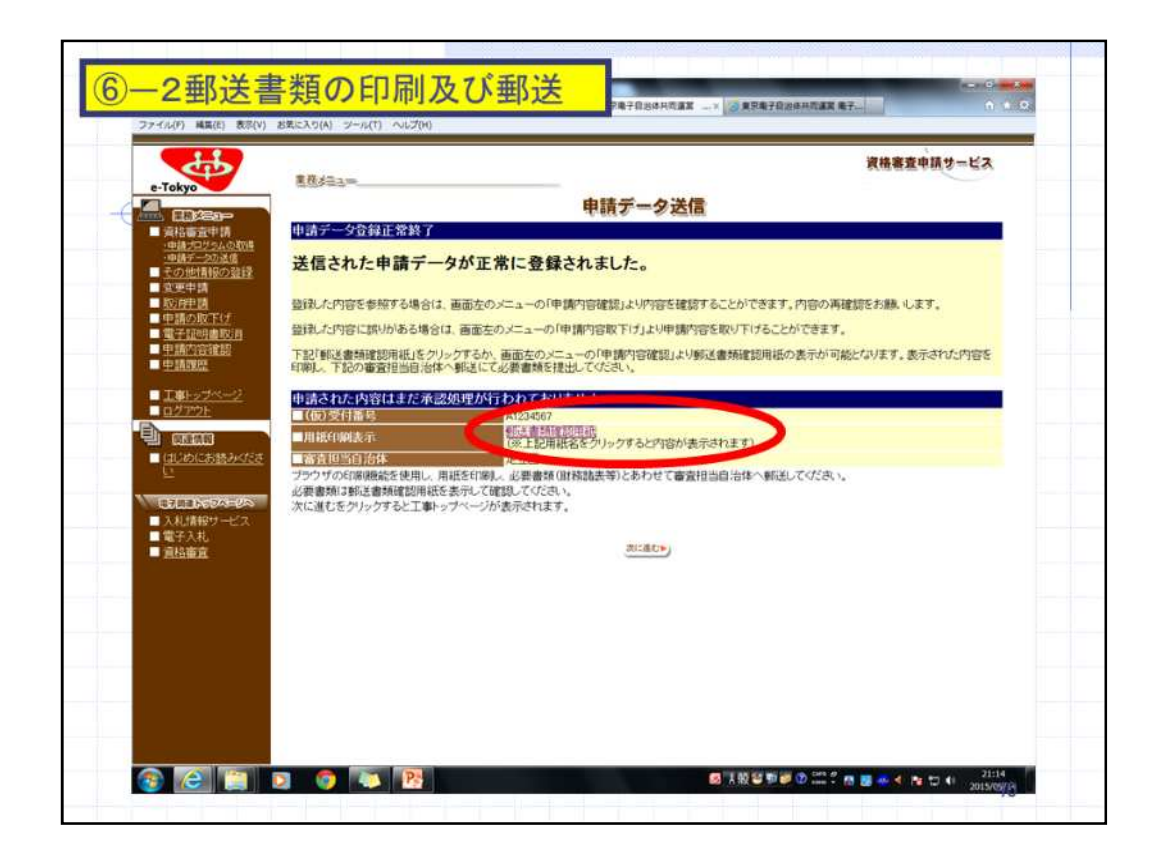

先ほどの署名選択後のページに表示されている内容から、申請データが正常に登録されたことを確認します。

郵送書類確認用紙を印刷し、記載されている資料を用意してください。

|                                                                                                    |                                                                                                    | 建設工事等                                                                   | 郵送書類確認用紙                         |                                    |          |
|----------------------------------------------------------------------------------------------------|----------------------------------------------------------------------------------------------------|-------------------------------------------------------------------------|----------------------------------|------------------------------------|----------|
| 经营行委员                                                                                                    | A1234567                                                                                                    |                                                                         | Sting                            | Roseware concerned                 |          |
| ●王林山山山市                                                                                                    | 是立記                                                                                                    |                                                                         | ●#日# 200456.02月21日 238年1         |                                    |          |
| 011X18                                                                                                    | 11 12 13                                                                                                    |                                                                         |                                  |                                    |          |
| (#35.85                                                                                                    |                                                                                                    |                                                                         |                                  |                                    |          |
| 本信所在地                                                                                                    | 平216-5031 神奈川枫川崎市宮紀区宮崎                                                                                                    | 平216-001F 神奈川凤川尚市客朝区客碑二丁目 2 春 1 公共                                      |                                  |                                    |          |
|                                                                                                    | 予測ウドウショウジ                                                                                                    |                                                                         |                                  |                                    |          |
|                                                                                                    | TARGET AND AND AND                                                                                                    |                                                                         |                                  |                                    |          |
| *Prosts                                                                                                    | 1997年1月1日中午前日本日                                                                                                    | 128                                                                     |                                  |                                    |          |
| (SLOPHUS)                                                                                                    | Contraction of the Block of the Block                                                                                                    |                                                                         |                                  |                                    |          |
| ●主要用月                                                                                                    | 2004年16月                                                                                                    |                                                                         |                                  |                                    |          |
| 前2年月日                                                                                                    | 2004年18月15日                                                                                                    |                                                                         |                                  |                                    |          |
| 222                                                                                                    | 98, 199, 309, 393                                                                                                    | <del>115</del>                                                          |                                  |                                    |          |
| 8CX=                                                                                                    | 89,880,889,998                                                                                                    | <del>1</del> /9                                                         |                                  |                                    |          |
| 记用上串                                                                                                    | 35,220,320,333                                                                                                    | 千円 接当計算書の進上集と一致                                                         |                                  |                                    |          |
|                                                                                                    | 法人事其机                                                                                                    | 99,999,93                                                               | 8,888 千円                         |                                    |          |
| 纳莱兹没                                                                                                    | 法人统 (招待戒)                                                                                                    | 01,939,93                                                               | 9,909 千円                         |                                    |          |
|                                                                                                    | 消費務及び地力消費税                                                                                                    | 23,922,33                                                               | 5,223 ······                     |                                    |          |
| 《同时流行者相关                                                                                                    | エックシート)                                                                                                    |                                                                         |                                  |                                    |          |
| (K. (K. (B. 18)                                                                                                    | ± ri = M 4                                                                                                    |                                                                         |                                  |                                    |          |
| 0                                                                                                    | 全記與称本(勝重奏項全世記明書)(正本)                                                                                                    | ま(蘇豊泰味全部証明書)(正本) 増入の方で構造質記をしている場合は無理定対になります。<br>一個人の方で構造質記をしていた場合は不満です。 |                                  |                                    |          |
| 0                                                                                                    | 财务活品                                                                                                    | * 2 M                                                                   | 後世里年進のものです。                      |                                    |          |
| 0                                                                                                    | (表示証明書(正本)<br>(表記書)(日本)(二本)                                                                                                    | <b>e</b> 1.0                                                            | カで病母愛記をしている場合に                   | 25872                              |          |
|                                                                                                    | 3204848 (20)                                                                                                    | 個人の                                                                     | 方は不易です。                          |                                    |          |
| 0                                                                                                    | 這人事業現の納税証明書(正本)                                                                                                    | 1 2 M                                                                   | 会営業年度のものです。<br>S営業所以外引する際運動係の    | our mart.                          |          |
|                                                                                                    |                                                                                                    | * 21                                                                    | ※営業年度のものです。                      |                                    |          |
| 0                                                                                                    | 約戒証明書すの1 (正本)                                                                                                    | 達人の<br>個人の                                                              | 方証法人規と注意規及び増加。<br>方証所請用と注意規定び増加。 | 変変化の納税証明書になります。<br>当後和の納税証明書になります。 |          |
| <ol> <li>(1) この報道</li> <li>(1) この報道</li> <li>2 新述書籍の行<br/>(1) 添付書録<br/>(2) 登記は第</li> <li>7記の線で切り数</li> <li>100 - 951</li> </ol> | 6部通知時間は、滞付春期に必ず時間してください。<br>第二ついて<br>第二ついて、<br>第二ついて、<br>第二ついで、<br>第二ついて、<br>第二ついて、<br>第二ついて、<br>第二ついて、<br>第二ついて、<br>第二ついて、<br>第二ついて、<br>第二ついて、<br>第二ついて、<br>第二ついて、<br>第二ついて、<br>第二ついて、<br>第二ついて、<br>第二ついて、<br>第二ついて、<br>第二ついて、<br>第二ついて、<br>第二ついて、<br>第二ついて、<br>第二ついて、<br>第二ついて、<br>第二ついて、<br>第二つい<br>第二ついて、<br>第二ついて、<br>第二ついて、<br>第二ついて、<br>第二ついて、<br>第二ついて、<br>第二ついて、<br>第二ついて、<br>第二ついて、<br>第二ついて、<br>第二ついて、<br>第二ついて、<br>第二ついて、<br>第二ついて、<br>第二ついて、<br>第二ついて、<br>第二ついて、<br>第二ついで、<br>第二つついて、<br>第二つつい<br>第二つつい<br>第二ついで、<br>第二つつい<br>第二つつ、<br>第二つつ、<br>第二つつ、<br>第二つつ<br>第二つつ、<br>第二つつ、<br>第二つつ、<br>第二つつ、<br>第二つつ、<br>第二つつ、<br>第二つつ、<br>第二つつ、<br>第二つつ、<br>第二つつ、<br>第二つつ、<br>第二つつ<br>第二つつ | 私がに見行された正本とする。                                                          | 1                                |                                    |          |
| 〒120-851                                                                                                    | U                                                                                                    |                                                                         |                                  | the state of the second second     |          |
| 東京都足立                                                                                                    | 区中央本町一1日17番 🛶 🖊                                                                                                    | て田気に                                                                    | - 11 -                           | の咨判た                               | 沃什! 大祭   |
| 星立区総務                                                                                                    | 部記約課丁事記約45 LV                                                                                                    | ノ川和に                                                                    | -110                             | の貝科を                               | MAN L CH |
| Aug. 100 (111 (100) (270)                                                                                                    | No. 5.7.6 5 Per ray 4, 5.7.6 5 (4)                                                                                                    |                                                                         |                                  |                                    |          |
|                                                                                                    |                                                                                                    |                                                                         |                                  |                                    |          |

こちらは郵送書類確認用紙の見本です。

この郵送書類確認用紙に赤枠内の必要となる資料を添付して、審査担当をする自治体へお送りください。

あて先は郵送書類確認用紙の下段に印刷されていますので、切り取って送付用の 封筒に貼り付けてください。

なお、工事事業者様と物品等事業者様で添付する資料が異なりますのでご注意く ださい。

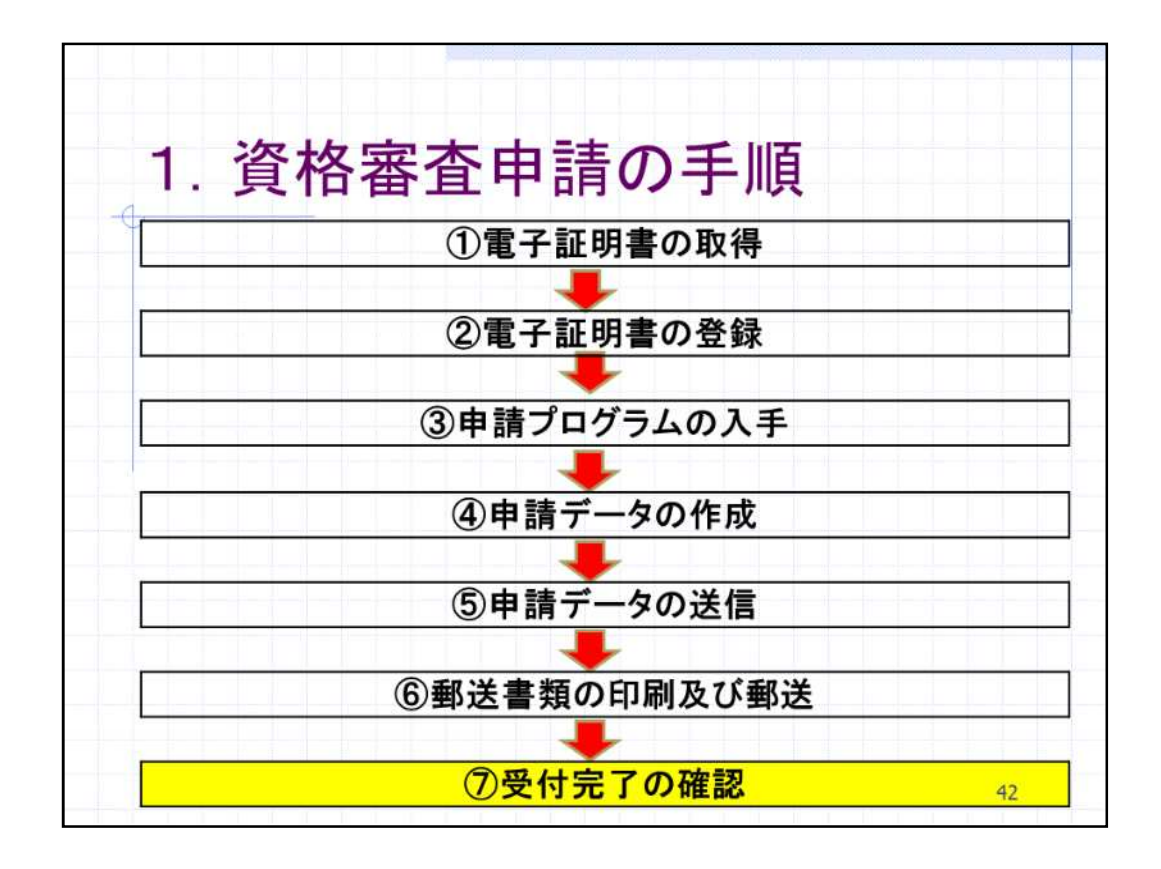

続きまして、資格審査申請の手順 受付完了の確認についてご説明します。

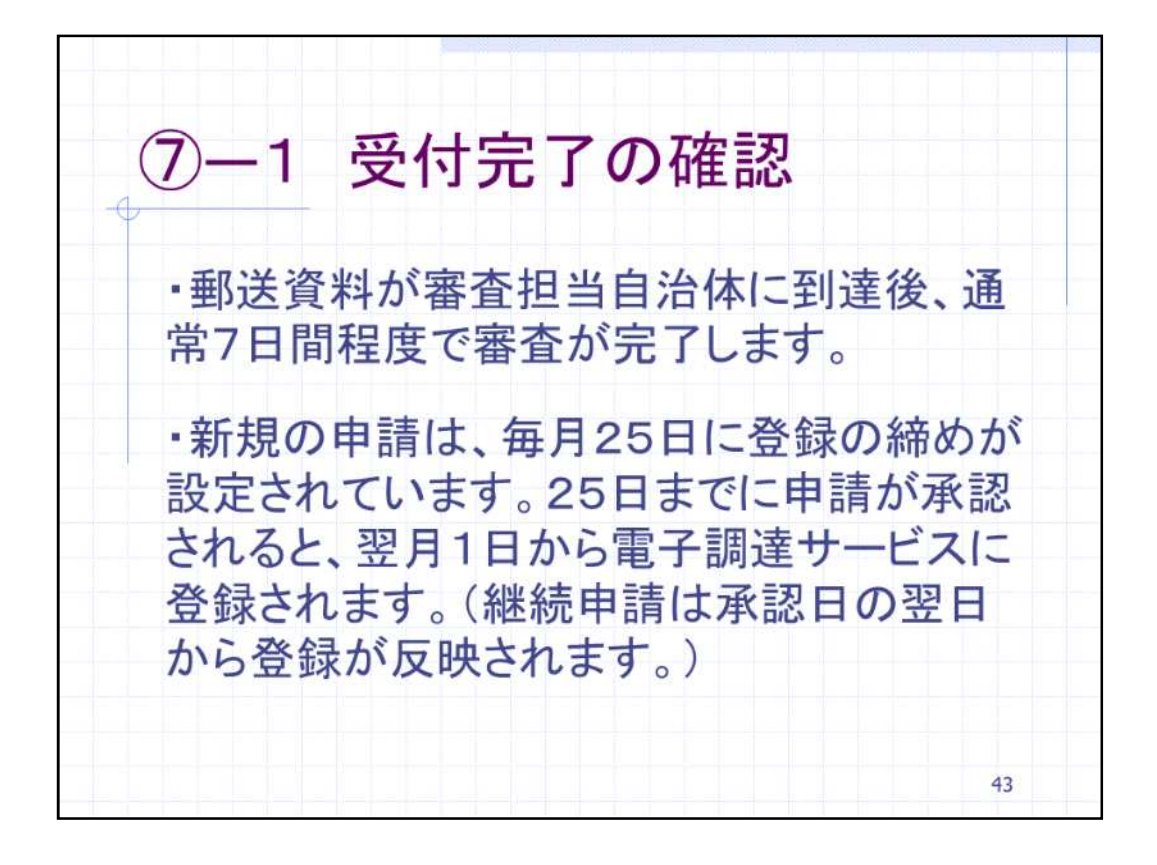

の方法で郵送した資料が審査担当自治体に到達後、通常7日間程度で審査が 完了します。

新規の申請は、毎月25日に登録の締めが設定されています。25日までに申請が 審査自治体に承認されると、翌月1日から電子調達サービスに登録されます。継続 申請は承認日の翌日から登録が反映されます。

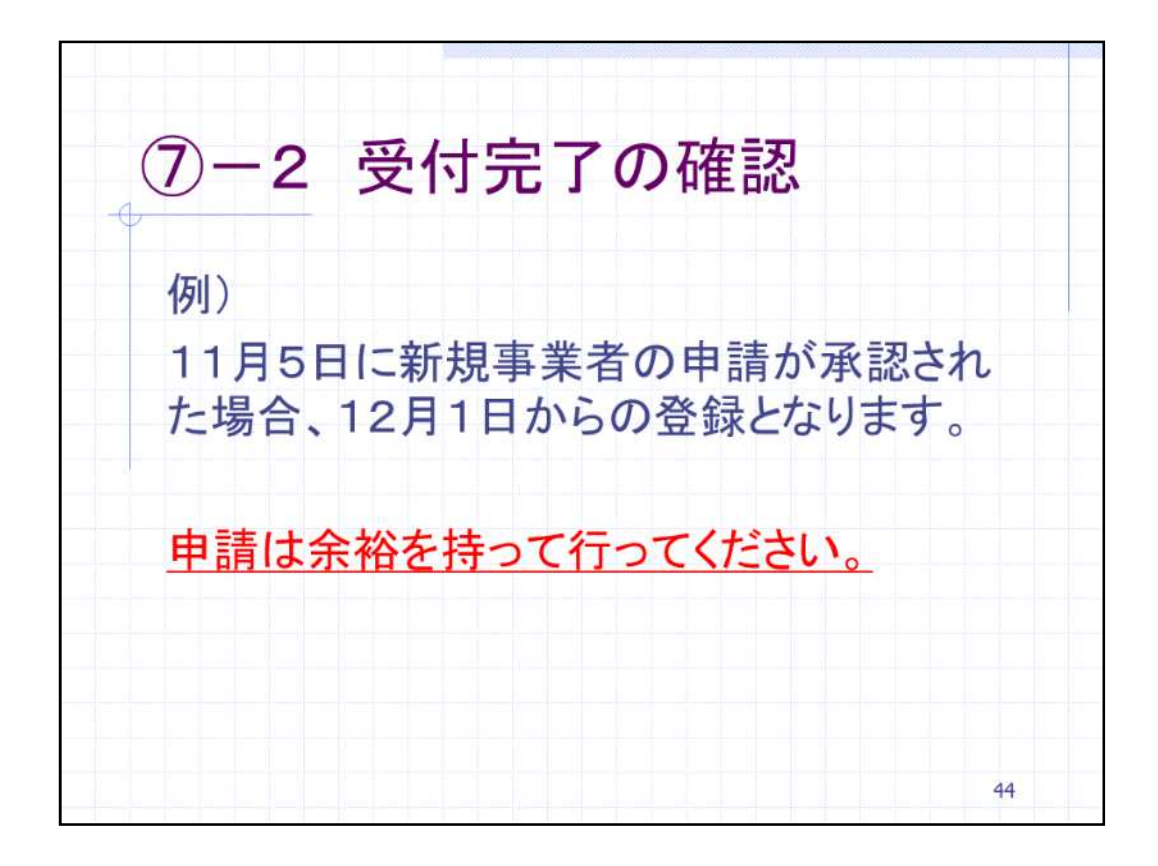

資格審査申請承認後の電子調達サービスへの反映について、例をお示しします。 11月5日に新規事業者の申請が承認された場合、12月1日からの登録となります。 申請は余裕を持って行って〈ださい。

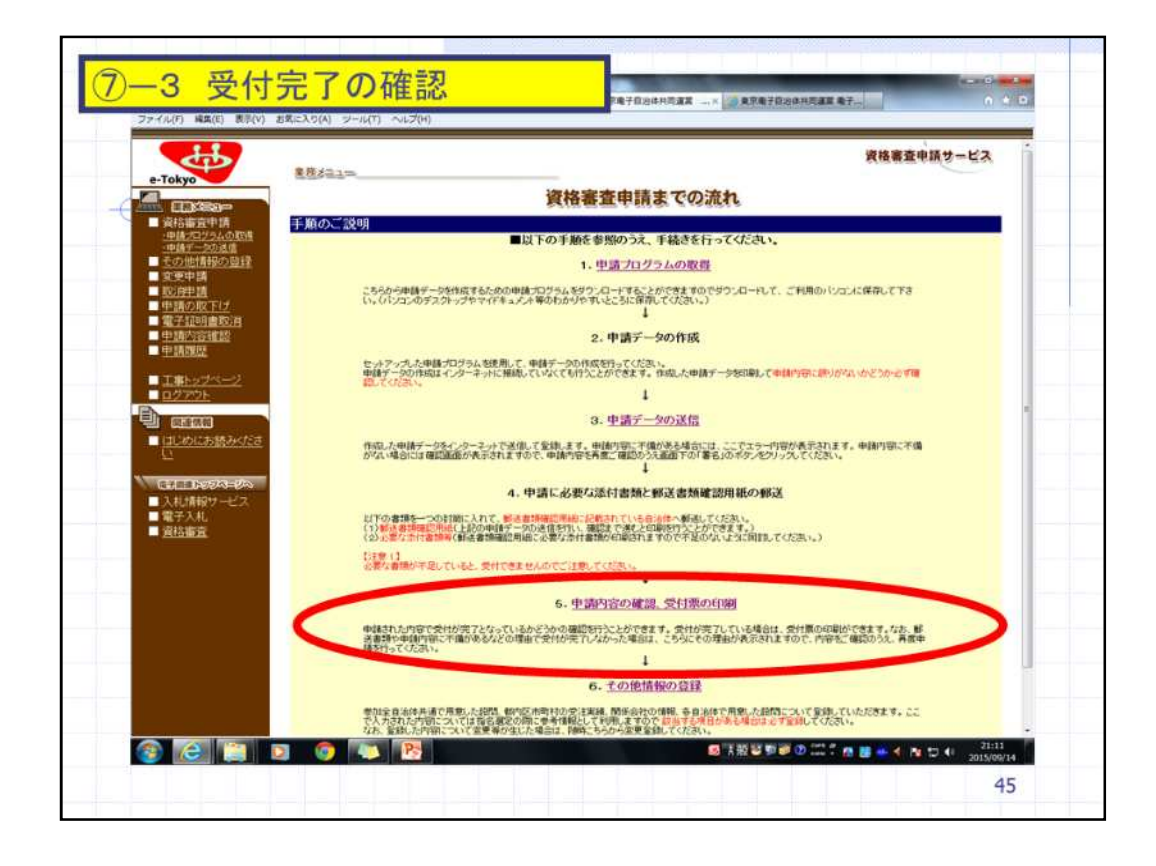

では、資格審査申請が受付されたことを確認する実際の操作をご説明します。 審査担当自治体から承認処理をされた場合には、資格審査申請までの流れ画面 の「5.申請内容の確認、受付票の印刷」から受付票を印刷し保管してください。 否承認処理をされた場合には、審査担当自治体の指示に従い申請内容を修正又 は添付資料を追加し、再度、申請を行ってください。

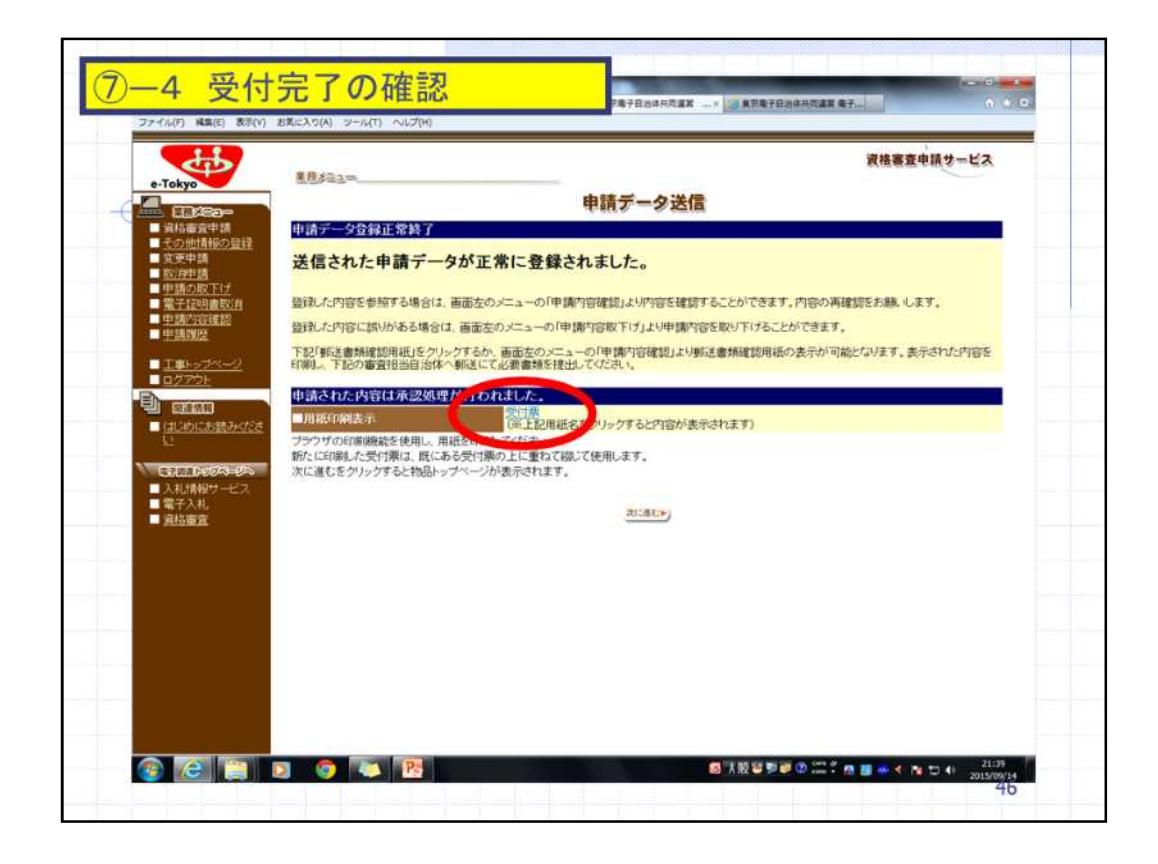

こちらを選択すると受付票が画面表示されます。受付票の見本はございませんの で割愛します。

以上で資格審査申請手続きは完了となります。

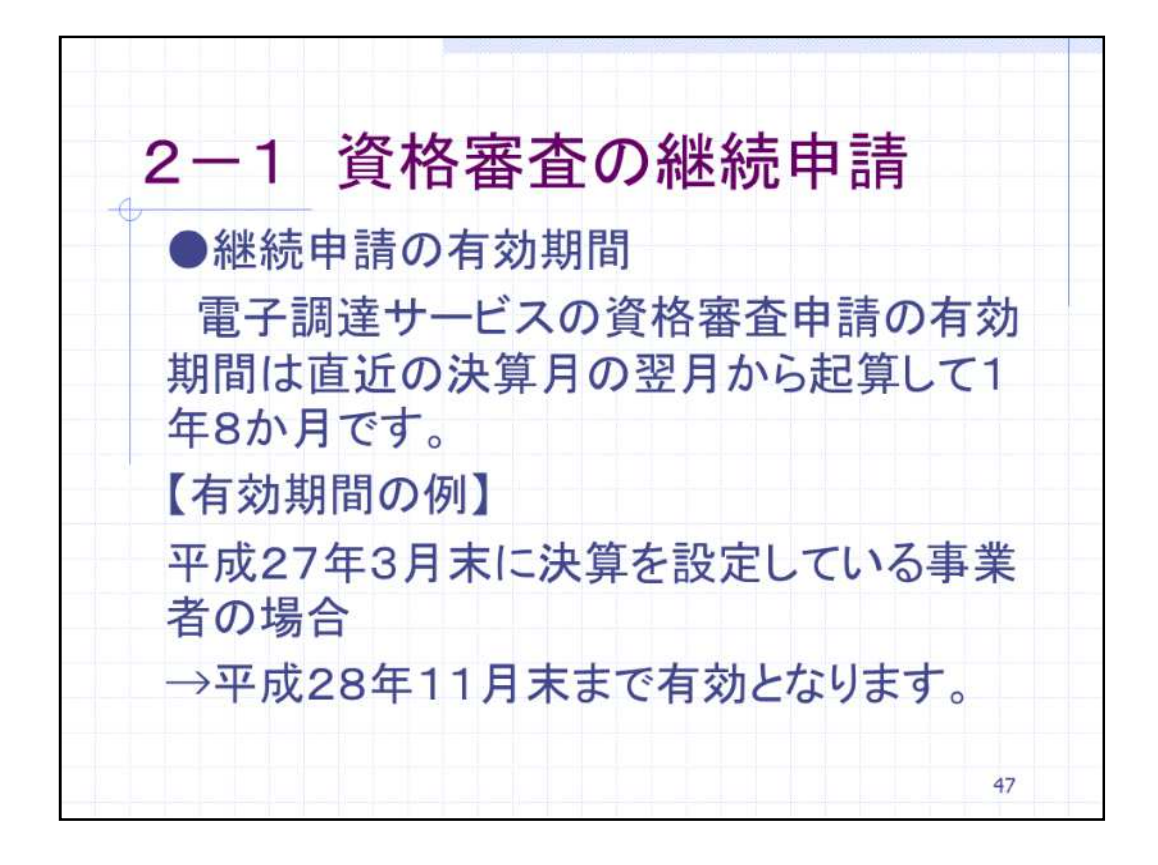

次に、資格審査の継続申請についてご説明します。

新規で資格審査申請を行った後、2回目以降の資格審査申請手続きを継続申請といいます。

電子調達サービスの資格審査申請の有効期間は直近の決算月の翌月から起算して1年8か月です。

有効期間の例として、平成27年3月末に決算を設定している事業者様の場合、この決算に基づく申請の有効期限は平成28年11月末までとなります。

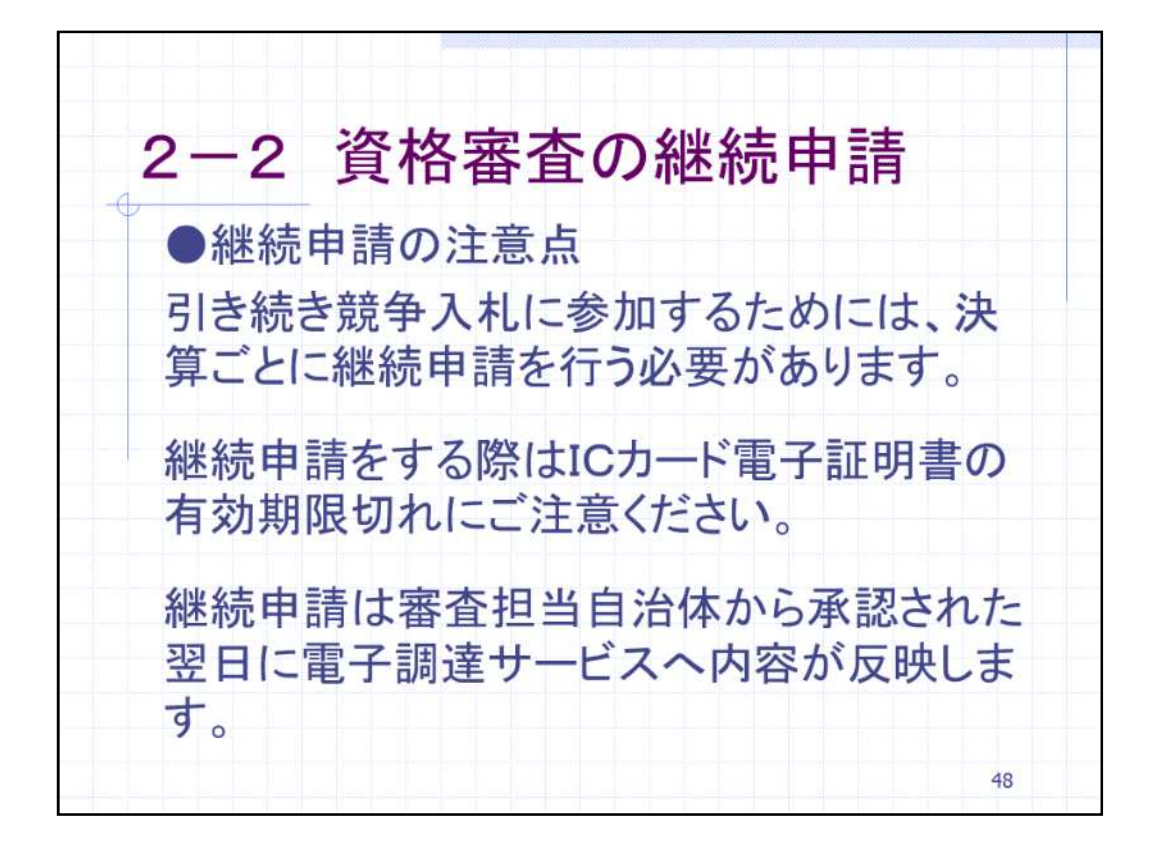

よって、引き続き競争入札に参加するためには、毎決算ごとに継続して資格審査 手続きを行う必要があります。必要となる手続きは基本的にこれまでの説明内容と 同じです。

継続審査をする際には、ICカード電子証明書の有効期限切れにご注意ください。I Cカード電子証明書の継続手続きについては各認証局にお問い合わせください。

継続申請は審査担当自治体から承認された翌日に電子調達サービスへ内容が 反映します。

以上が資格審査申請についてのご説明となります。

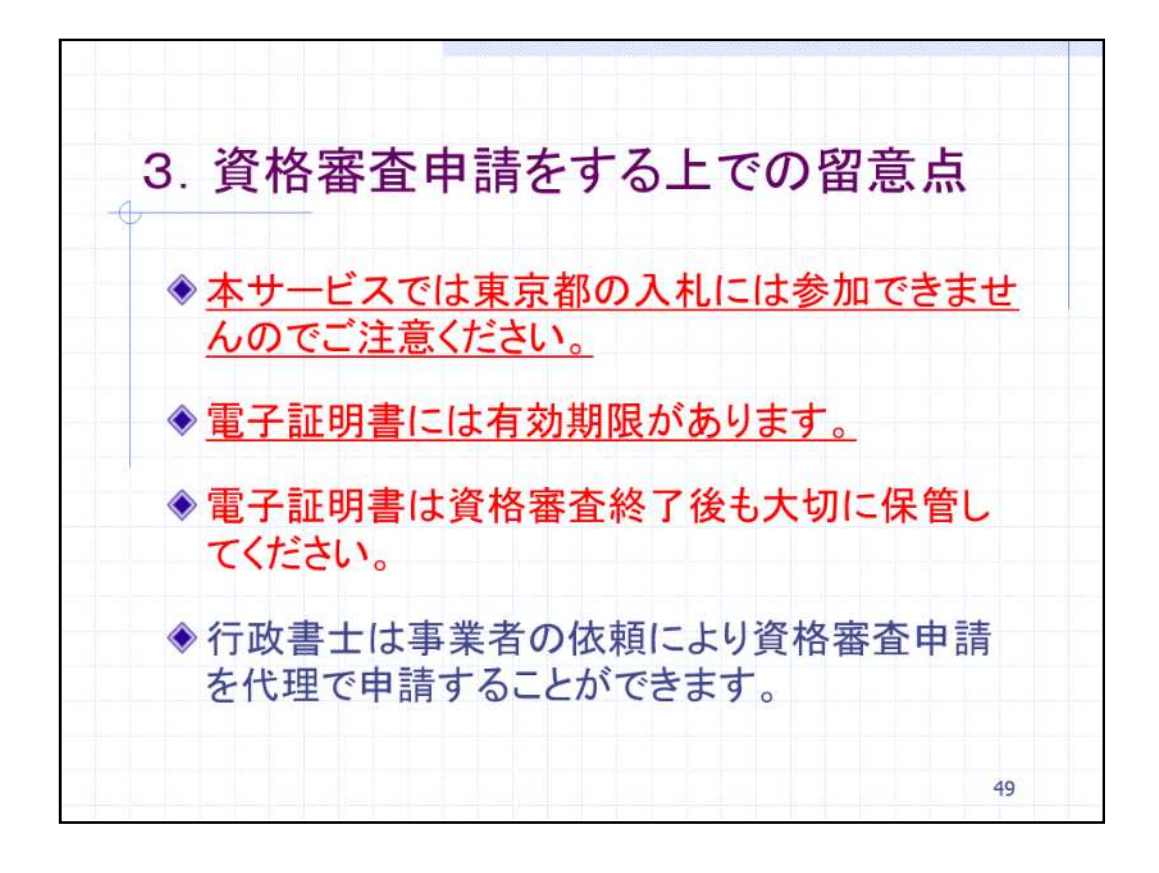

次に、資格審査申請をする上での留意点をご説明します。

まず初めに、本サービスは、東京都内の市区町村等の競争入札に参加するための システムですので、東京都の入札には参加できません。

次に、電子証明書には有効期限がありますのでお気を付けください。電子証明書の更新手続きには日数を要すると思われますので余裕を持って手続きを行ってください。なお、詳細な手続きについては各認証局にお問い合わせください。

第三に、電子証明書は電子入札手続きや資格審査申請内容の変更などにも使用 するため、資格審査終了後も大切に保管してください。

今回ご説明した資格審査申請手続きについて、行政書士法に規定されている行政 書士は事業者の依頼に基づき行政書士専用の電子証明書を使用して代理で申請 することができます。

4. 事業者様へのお願い ◆電子調達サービスに新規で登録される場 合には、なるべく余裕をもって平成28年2 月までに資格審査申請の承認を取得して いただきますようお願いします。 ◆既に電子調達サービスに登録をしている 場合には、次回の継続申請の際に国立市 を申請先自治体に追加してください。 50

資格審査申請の説明の最後に、事業者様へのお願いがございます。

電子調達サービスの運用にあたり、事業者の皆様に電子調達サービスへの登録を お願いします。

現在電子調達サービスに登録をしていない事業者様は、新規の登録となります。 平成28年4月1日に事業者として登録されるためには、平成28年3月25日までに 資格審査申請を承認される必要があります。なるべく余裕をもって、一か月前の平 成28年2月25日までに登録をお願いいたします。

次に、既に電子調達サービスに登録をされている事業者様は、次回の継続申請の際に国立市を申請先自治体に追加してください。